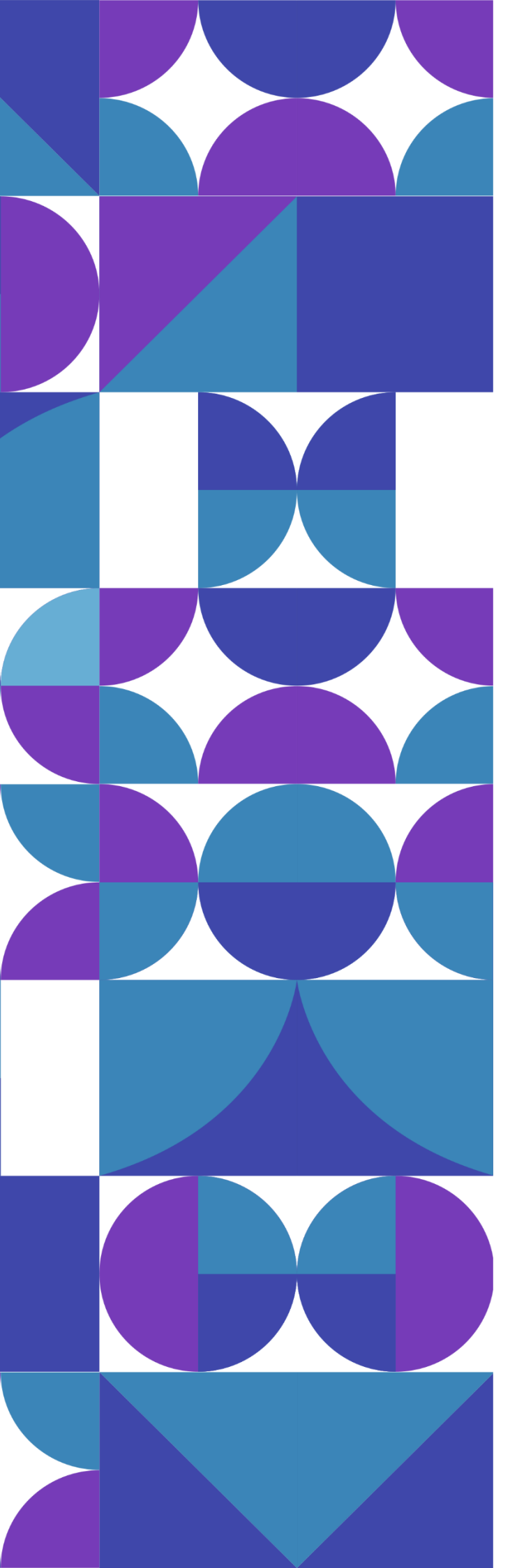

### Sistema de Convênios & Parcerias

### do Estado do Tocantins

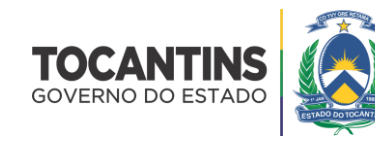

Sistema de Convênios e Parcerias do Estado do Tocantins

### Manual do Usuário

Perfil Parlamentar

### Sumário

| Acesso ao Sistema                                                                                                    | 5                                                                                                    |
|----------------------------------------------------------------------------------------------------|----------------------------------------------------------------------------------------------------|
| Layout do Sistema                                                                                                    | 6                                                                                                    |
| Como alterar a senha de acesso ao sistema?                                                                                                    | 7                                                                                                    |
| Como recuperar a senha de acesso ao sistema?                                                                                                    | 8                                                                                                    |
| Emendas                                                                                                    | 9                                                                                                    |
| Como listar as emendas cadastradas?1                                                                                                    | 10                                                                                                    |
| Como destinar uma emenda?1                                                                                                    | 12                                                                                                    |
| Como visualizar os dados de cadastro da emenda?1                                                                                                    | 14                                                                                                    |
| Como enviar uma emenda para análise?1                                                                                                    | 15                                                                                                    |
| O que fazer com as emendas recusadas?1                                                                                                    | 16                                                                                                    |
| Como corrigir os dados de cadastro de uma emenda?1                                                                                                    | 17                                                                                                    |
| Como cancelar uma emenda?1                                                                                                    | 19                                                                                                    |
|                                                                                                    |                                                                                                    |
| Projetos2                                                                                                    | 20                                                                                                    |
| Projetos                                                                                                    | 20<br>21                                                                                                    |
| Projetos                                                                                                    | 20<br>21<br>23                                                                                                    |
| Projetos                                                                                                    | 20<br>21<br>23<br>25                                                                                                    |
| Projetos.    2      Como listar os projetos cadastrados?    2      Como visualizar os dados de cadastro do projeto?    2      Convênios    2      Como listar os convênios cadastrados?    2                                                                                                    | 20<br>21<br>23<br>25<br>26                                                                                                    |
| Projetos.       2         Como listar os projetos cadastrados?       2         Como visualizar os dados de cadastro do projeto?       2         Convênios       2         Como listar os convênios cadastrados?       2         Como visualizar os dados de cadastro do convênio?       2         Como visualizar os dados de cadastro do convênio?       2                                                                                                    | 20<br>21<br>23<br>25<br>26<br>27                                                                                                    |
| Projetos.       2         Como listar os projetos cadastrados?       2         Como visualizar os dados de cadastro do projeto?       2         Convênios       2         Como listar os convênios cadastrados?       2         Como visualizar os dados de cadastro do convênio?       2         Como visualizar os dados de cadastro do convênio?       2         Como visualizar os dados de cadastro do convênio?       2         Como listar os processos de compras cadastrados?       2                                                                                                    | 20<br>21<br>23<br>25<br>26<br>27<br>29                                                                                                    |
| Projetos.       2         Como listar os projetos cadastrados?       2         Como visualizar os dados de cadastro do projeto?       2         Convênios       2         Como listar os convênios cadastrados?       2         Como visualizar os dados de cadastro do convênio?       2         Como visualizar os dados de cadastro do convênio?       2         Como listar os processos de compras cadastrados?       2         Como visualizar os dados de cadastro do processo de compra?       3                                                                                                    | <ol> <li>20</li> <li>21</li> <li>23</li> <li>25</li> <li>26</li> <li>27</li> <li>29</li> <li>30</li> </ol>                                     |
| Projetos2Como listar os projetos cadastrados?2Como visualizar os dados de cadastro do projeto?2Convênios2Como listar os convênios cadastrados?2Como visualizar os dados de cadastro do convênio?2Como visualizar os dados de cadastro do convênio?2Como listar os processos de compras cadastrados?2Como visualizar os dados de cadastro do processo de compra?3Como listar os contratos cadastrados?3                                                                                                    | <ol> <li>20</li> <li>21</li> <li>23</li> <li>25</li> <li>26</li> <li>27</li> <li>29</li> <li>30</li> <li>32</li> </ol>                         |
| Projetos.       2         Como listar os projetos cadastrados?       2         Como visualizar os dados de cadastro do projeto?       2         Convênios       2         Como listar os convênios cadastrados?       2         Como visualizar os dados de cadastro do convênio?       2         Como visualizar os dados de cadastro do convênio?       2         Como listar os processos de compras cadastrados?       2         Como visualizar os dados de cadastro do processo de compra?       3         Como listar os contratos cadastrados?       3         Como listar os contratos cadastrados?       3         Como visualizar os dados de cadastro do processo de compra?       3         Como listar os contratos cadastrados?       3         Como visualizar os dados de cadastro do processo de compra?       3         Como visualizar os dados de cadastrados?       3         Como visualizar os dados de cadastro do contrato?       3                                                                                                    | <ol> <li>20</li> <li>21</li> <li>23</li> <li>25</li> <li>26</li> <li>27</li> <li>29</li> <li>30</li> <li>32</li> <li>33</li> </ol>             |
| Projetos2Como listar os projetos cadastrados?2Como visualizar os dados de cadastro do projeto?2Convênios2Como listar os convênios cadastrados?2Como visualizar os dados de cadastro do convênio?2Como listar os processos de compras cadastrados?2Como visualizar os dados de cadastro do processo de compra?3Como listar os contratos cadastrados?3Como listar os dados de cadastro do processo de compra?3Como listar os contratos cadastrados?3Como listar os dados de cadastro do contrato?3Como listar os dados de cadastro do contrato?3Como listar as prestações de contas cadastradas?3                                                                                                    | <ol> <li>20</li> <li>21</li> <li>23</li> <li>25</li> <li>26</li> <li>27</li> <li>29</li> <li>30</li> <li>32</li> <li>33</li> <li>35</li> </ol> |
| Projetos       2         Como listar os projetos cadastrados?       2         Como visualizar os dados de cadastro do projeto?       2         Convênios       2         Como listar os convênios cadastrados?       2         Como visualizar os dados de cadastro do convênio?       2         Como visualizar os dados de cadastro do convênio?       2         Como listar os processos de compras cadastrados?       2         Como visualizar os dados de cadastro do processo de compra?       3         Como listar os contratos cadastrados?       3         Como listar os dados de cadastro do processo de compra?       3         Como listar os contratos cadastrados?       3         Como listar os dados de cadastro do contrato?       3         Como listar os dados de cadastro do contrato?       3         Como listar os dados de cadastro do contrato?       3         Como listar os dados de cadastro do contrato?       3         Como listar as prestações de contas cadastradas?       3         Como visualizar os dados de cadastro da prestação de contas?       3         Como visualizar os dados de cadastro da prestação de contas?       3 | 20<br>21<br>23<br>25<br>26<br>27<br>29<br>30<br>32<br>33<br>35<br>36                                                                           |

SECRETARIA DO **PLANEJAMENTO** E ORÇAMENTO

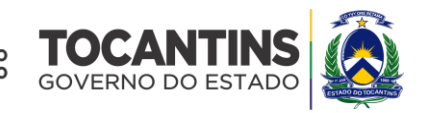

### MAURO CARLESSE Governador do Estado

### WANDERLEI BARBOSA

Vice-Governador do Estado

### SERGISLEI SILVA DE MOURA

Secretário do Planejamento e Orçamento

### JOSÉ PEDRO DIAS LEITE

Secretário Executivo de Planejamento e Orçamento

Equipe Técnica

### **DAVID SIFFERT TORRES**

Superintendente de Captação de Recursos e Gestão do Gasto Público

**VIVIAN DIAS DINIZ** 

Diretora de Gestão para Captação de Recursos

### Acesso ao Sistema

O sistema **CONV@TO** está disponível no endereço eletrônico **http://convenio.to.gov.br**. Para acessar a plataforma de convênios e parcerias do Estado do Tocantins é necessário o preenchimento das suas credenciais de acesso, devendo informar o seu CPF e Senha.

| CPF                          |  |
|------------------------------|--|
| Senha<br>Esqueceu sua senha? |  |
| Acesso Livre                 |  |
| Não tem acesso? Credencie-se |  |
|                              |  |

**Atenção:** O usuário terá até 3 (três) tentativas de acesso, antes que o sistema bloqueie o seu acesso. Quando bloqueado, o seu acesso poderá desbloqueado através do link "**esqueceu sua senha?**", ou poderá contactar o administrador do sistema do seu órgão de lotação, para efetuar o desbloqueio.

O sistema CONV@TO é utilizado por três grupos de usuários, nos quais cada grupo é enquadrado em perfis de acesso parametrizados para o acompanhamento e execução de convênios e parcerias, sendo eles os servidores públicos do estado, os deputados estaduais, e as ente/entidades denominados respectivamente concedentes, parlamentares e proponentes.

Para os servidores públicos e parlamentares, o acesso ao sistema deverá ser solicitado ao órgão de lotação ou ao suporte de atendimento ao usuário, através do e-mail convenio.suporte@sefaz.to.gov.br.

Para os **proponentes** é necessário que seja realizado o credenciamento, através do link **credencie-se**, o qual o usuário irá realizar o cadastro da instituição, bem como do representante legal, e somente através do representante legal que é possível incluir novos usuários.

### Layout do Sistema

Na página inicial o sistema apresenta suas funcionalidades divididas em módulos, dispostos em forma de menus [1], que porventura disponibilizam as ações de acordo com o perfil do usuário. No *grid* notificações [2] são apresentadas as notificações da gestão do sistema aos usuários logados. Além disso, o sistema disponibiliza também os dados estatísticos dos registros cadastrados no sistema por situação de emendas [3], de projetos [4], de programas [5] e convênios [6].

| G Conv@TO                   | =                                                                                          | ADETUC V ADMINISTRADOR V |
|-----------------------------|--------------------------------------------------------------------------------------------|--------------------------|
| Bem-vindo,<br>ADMINISTRADOR | Painel de Controle                                                                         |                          |
| EMENDA<br>III Gestão 🍾      | 1 Olá, ADMINISTRADOR<br>Seia Bernavindo ao portal de parcerias e convênios do Estado do Tr | captine                  |
| PROGRAMA                    | ocja berni vinao do portar de partemas e convenitos do Estado do re                        | Carteris:                |
| ⊞ Gestão 🗸                  | Notificações 2<br>Não há novas notificações, para ver as mensagens recebidas, clique aqui. |                          |
| ⊞ Gestão 🗸 🗸                | Emendas 3 Projetos 4                                                                       |                          |
| CONVÉNIO                    | CADASTRADAS                                                                                | 0                        |
| RELATÓRIO                   | EM ANÁLISE EM ANÁLISE                                                                      |                          |
| ⊞ Gestão 🗸                  | APROVADAS APROVADOS                                                                        | 8                        |
| ⊞ Gestão ✓                  | •                                                                                          | 0                        |
| MONITORAMENTO               | Programas 5 Convênios 6 Convênios 6                                                        |                          |
| ADMINISTRAÇÃO               | EM ANÁLISE PROCESSOS DE CO                                                                 | 13<br>MPRA               |
| 🌐 Tabelas Gerais 🛛 🗸        | APROVADOS CONTRATOS                                                                        | 0                        |
| ⊞ Segurança ✓               | PRESTAÇÃO DE CO                                                                            | NTAS 🛛                   |
| 🖽 Convênios 🗸 🗸             |                                                                                            |                          |
|                             |                                                                                            |                          |

As informações disponibilizadas nas *grids* da página inicial, bem como os módulos apresentados, podem variar de acordo com o órgão em que o usuário está logado, bem como o seu perfil de acesso.

### Como alterar a senha de acesso ao sistema?

Para alterar senha você poderá realizar a alteração através do Módulo Administração, por meio da funcionalidade Alterar Senha, do submódulo Segurança.

| G Conv@TO                   | E ADETUC - ADMINISTRADOR -                          |
|-----------------------------|-----------------------------------------------------|
| Bem-vindo,<br>ADMINISTRADOR | Alterar Senha                                       |
| EMENDA                      | Senha Atual •                                       |
| ⊞ Gestão 🗸 🗸                | Nova Senha *                                        |
| PROJETO                     | Informe a nova senha alfanumérica com 10 caracteres |
| 🆽 Gestão 🗸 🗸                | Confirmação da Nova Senha •                         |
| CONVÊNIO                    |                                                     |
| 🆽 Gestão 🗸 🗸                | Salvar                                              |
| ADMINISTRAÇÃO               |                                                     |
| 🆽 Segurança 🛛 💙             |                                                     |
| Alterar Senha               |                                                     |
|                             |                                                     |
|                             |                                                     |
|                             |                                                     |
|                             |                                                     |

Em seguida você deverá informar os campos **senha atual**, criar a **nova senha**, e a **confirmação da nova senha**. Após o preenchimento dos campos você deverá acionar o botão **salvar**.

| Conv@TO                     | E ADETUC - ADMINISTRADOR -                          |
|-----------------------------|-----------------------------------------------------|
| Bem-vindo,<br>ADMINISTRADOR | Alterar Senha                                       |
| EMENDA                      | Senha Atual +                                       |
| 🖽 Gestão 🛛 💙                | Nova Senha +                                        |
| PROJETO                     | Informe a nova senha alfanumérica com 10 caracteres |
| 🆽 Gestão 🗸 🗸                | Confirmação da Nova Senha •                         |
| CONVÊNIO                    |                                                     |
| 🖽 Gestão 🗸 🗸                | Salvar                                              |
| ADMINISTRAÇÃO               |                                                     |
| 🆽 Segurança 🛛 🗸             |                                                     |
| Alterar Senha               |                                                     |
|                             |                                                     |
|                             |                                                     |
|                             |                                                     |
|                             |                                                     |

**Atenção:** A nova senha deverá conter **obrigatoriamente** 10 (dez) caracteres, contendo pelo menos uma letra ou pelo menos um número. Além disso, senhas anteriormente cadastradas não poderão ser utilizadas.

### Como recuperar a senha de acesso ao sistema?

A recuperação de senha possibilita que o sistema gere uma nova senha de acesso e envie a mesma para o e-mail cadastrado, bem como desbloquear o acesso caso esteja bloqueado.

Para recuperar a sua senha basta acionar o link "esqueceu sua senha?", disponível na tela de login, e em seguida você deverá informar o seu CPF, bem como o e-mail cadastrado, e por fim clique no botão recuperar.

| Informe seu CPF  E-mail Informe seu E-mail Cancelar Recupetar CPF Senha Esqueedu sua senta? Effrar Accsso Lyre | CPF             | Redefinir senha               |
|----------------------------------------------------------------------------------------------------|-----------------|-------------------------------|
| E-mail Informe seu E-mail Cancelar Recupertar CPF Senha Ergueceu sus senha? Ertrar Accsso Lyre                 | Informe seu CPF | F                             |
| Informe seu E-mail  Cancelar Recuperar  CPF Senha Esqueceu sua senha? Entrar Acesso Lurre                      | E-mail          |                               |
| Cancelar Recuperar CPF Senha Esqueeu sua senha? Entrar Accesso Livre                                           | Informe seu E-m | nail                          |
| Senha<br>Esqueeu sua senha?<br>Eritrar<br>Acesso Livre                                                         |                 | Cancelar Recuperar            |
| Elgueceu sua senta?<br>Entrar                                                                                  |                 | Senha                         |
| Acesso Livre                                                                                                   |                 | Esqueceu sua senha?<br>Entrar |
|                                                                                                    |                 | Acesso Livre                  |
| Não tem acesso? Credencie-se                                                                                   |                 | Não tem acesso? Credencie-se  |

**Atenção:** Quando confirmar a recuperação de senha, uma nova senha temporária, será gerada e enviada para o e-mail cadastrado, dessa forma a senha antiga não poderá ser mais utilizada para acessar o sistema. E a nova senha enviada para o e-mail deverá ser alterada no primeiro acesso no sistema.

**Importante:** Verifique a caixa de **spam** e/ou o **lixo eletrônico**, caso o e-mail não seja localizado na caixa de entrada.

## Módulo de Emendas

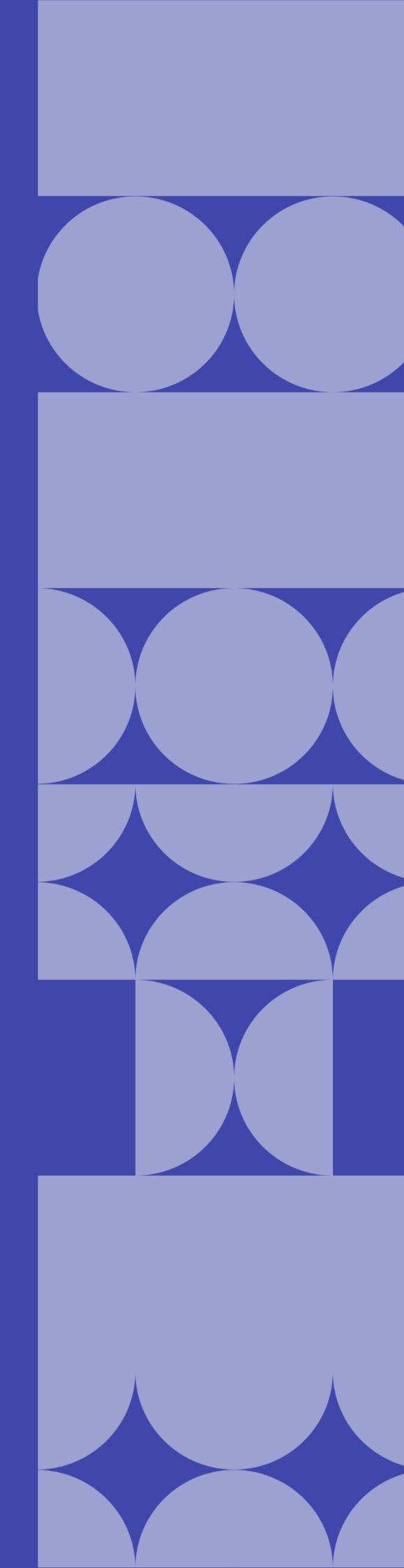

### Como listar as emendas cadastradas?

As emendas cadastradas poderão ser listadas através do Módulo Emenda, por meio da funcionalidade Emendas.

| Conv@TO                                  | =                 |                       |                    |                                     |                            |           | SEINFRA   | ~ <b>1</b> AD  | MINISTRADOR V |
|------------------------------------------|-------------------|-----------------------|--------------------|-------------------------------------|----------------------------|-----------|-----------|----------------|---------------|
|                                          | Emendas           |                       |                    |                                     |                            |           |           |                |               |
| EMENDA                                   | Incluir           | Situação:             | CORRENTE           | ~                                   |                            |           |           | PES            | SQUISAR       |
| ⊞ Gestão 🗸 🗸                             | Número            | Data de Abertura      | Parlamentar        | Proponente                          | Data de Execução           | Prazo     | Cidades   | Valor          | Situação      |
| <ul> <li>Emendas</li> </ul>              |                   |                       |                    |                                     |                            |           | Atendidas |                |               |
| <ul> <li>Emendas para Análise</li> </ul> | 010405.00670/2020 | 27/08/2020 10:00:15   | CLEITON<br>CARDOSO | PREFEITURA MUNICIPAL DE<br>RIO SONO | 25/11/2020 -<br>25/11/2021 | 0<br>dias | Rio Sono  | R\$ 100.000,00 | EM<br>ANÁLISE |
| PROGRAMA                                 |                   | Ação Orçamentária: 20 | 20 - DESENVOLVI    | MENTO DA POLÍTICA E FUNÇÕES         | URBANAS                    |           |           |                |               |
| 🆽 Gestão 🗸 🗸                             |                   | Objeto da Ação: REGUI | ARIZAÇÃO FUND      | IÁRIA DA CIDADE DE RIO SONO         |                            |           |           |                |               |
| PROJETO                                  |                   |                       |                    |                                     |                            |           |           |                |               |

Quando acessado a listagem de emendas, o sistema irá apresentar os registos de acordo com a situação da mesma. Por padrão são apresentadas as emendas com situação corrente, que caracterizam emendas cadastradas, em análise, aprovadas e/ou recusadas.

| ≡ |                   |                     |                                   |      |                |
|---|-------------------|---------------------|-----------------------------------|------|----------------|
|   | Emendas           |                     |                                   |      |                |
|   | Incluir           | Situação:           | CORRENTE<br>CORRENTE<br>CANCELADA | ~    |                |
|   | Número            | Data de Abertura    | PROTOCOLADA<br>ARQUIVADA          |      | Proponente     |
|   | 010405.00670/2020 | 27/08/2020 10:00:15 | CLEITON                           | PREF | EITURA MUNICIF |

Entretanto, você poderá alterar o filtro **situação**, de modo que, o sistema apresente as emendas de acordo com a situação selecionada.

- Cancelada apresenta as emendas que foram canceladas;
- **Protocolada** apresenta as emendas protocoladas pelo órgão concedente, a mesma encontra-se vinculada a um projeto;
- Arquivada apresenta as emendas destinadas a aplicação direta, a qual será executada pelo órgão concedente.

Emendas

Ainda na listagem de emendas, o sistema irá apresentar a você os campos: número da emenda, que é gerado automaticamente pelo sistema, a data de abertura, a ação orçamentária, o objeto da ação, o nome do parlamentar que cadastrou a emenda, o nome da instituição proponente, a data de execução, o prazo para início da execução da emenda, as cidades atendidas com a execução da emenda, o valor destinado, e a situação da emenda.

| Incluir           | Situação:                                     | CORRENTE                          | ~                                   |                            |           |                      | PES            | SQUISAR       |
|-------------------|-----------------------------------------------|-----------------------------------|-------------------------------------|----------------------------|-----------|----------------------|----------------|---------------|
| Número            | Data de Abertura                              | Parlamentar                       | Proponente                          | Data de Execução           | Prazo     | Cidades<br>Atendidas | Valor          | Situação      |
| 010405.00670/2020 | 27/08/2020 10:00:15                           | CLEITON<br>CARDOSO                | PREFEITURA MUNICIPAL DE<br>RIO SONO | 25/11/2020 -<br>25/11/2021 | 0<br>dias | Rio Sono             | R\$ 100.000,00 | EM<br>ANÁLISE |
|                   | Ação Orçamentária: 20<br>Objeto da Ação: REGU | 20 - DESENVOLVI<br>LARIZAÇÃO FUND | MENTO DA POLITICA E FUNÇÕES         | URBANAS                    |           |                      |                |               |

**Importante:** No campo de **pesquisa** você poderá filtrar a listagem pesquisando por parâmetros textuais a partir do **número** da emenda, da **ação orçamentária**, do **objeto da ação**, do nome do **parlamentar**, do nome do **proponente**, da **cidade atendida**, do **valor** destinado e da **situação**.

### Como destinar uma emenda?

Para destinar uma nova emenda, acesse a listagem de emendas, e em seguida acione o botão incluir.

| Conv@TO                          | = |                   |                        |                               |                                                                       |                            |           | ADETU                | JC 🗸 👤         | ADMINISTRADOR |
|----------------------------------|---|-------------------|------------------------|-------------------------------|-----------------------------------------------------------------------|----------------------------|-----------|----------------------|----------------|---------------|
| Bem-vindo,<br>ADMINISTRADOR      |   | Emendas           |                        |                               |                                                                       |                            |           |                      |                |               |
| EMENDA                           | ļ | Incluir           | Situação:              | CORRENTE                      | ~                                                                     |                            |           |                      |                | PESQUISAR     |
| III Gestão 🗸 🗸                   |   | Número            | Data de Abertura       | Parlamentar                   | Proponente                                                            | Data de<br>Execução        | Prazo     | Cidades<br>Atendidas | Valor          | Situação      |
| Emendas     Emendas para Análise |   | 010413.00042/2020 | 02/03/2020 10:11:37    | JORGE<br>FREDERICO            | FEDERAÇÃO DA AGRICULTURA<br>E PECUARIA DO ESTADO DO<br>TOCANTINS/EAFT | 28/02/2020 -<br>01/03/2020 | 0<br>dias | Araguanā             | R\$ 120.000,00 | CADASTRADA    |
| PROGRAMA                         |   |                   | Ação Orçamentária: 43  | 36 - FOMENTO À                | PRODUÇÃO, CIRCULAÇÃO E PROM                                           | DÇÃO DA ARTE, D            | DA CULTU  | IRA E DO TURISN      | IO CULTURAL.   |               |
| III Gestão 🗸 🗸                   |   |                   | Objeto da Ação: 1º ROI | DEIO EM ARAGUAI               | NĂ, EM COMEMORAÇÃO AOS 29 AN                                          | IOS DO MUNICÍP             | ю         |                      |                |               |
| PROJETO                          |   | 010410.00274/2020 | 14/04/2020 10:39:16    | ISSAM SAADO                   | INSTITUTO MUSICAL<br>ARTÍSTICO TOCANTINENSE -<br>MAT                  | 22/02/2020 -<br>31/12/2020 | 0<br>dias | Ananás               | R\$ 100.000,00 | RECUSADA      |
| III Gestão 🗸 🗸                   |   |                   | Ação Orçamentária: 43  | 39 - ORDENAMEN                | ITO TERRITORIAL E DESENVOLVIMI                                        | ENTO DE PRODU              | TOS/ROT   | EIROS TURÍSTIC       | OS.            |               |
| CONVÊNIO                         |   |                   | Objeto da Ação: APOIO  | AO EVENTO DE C                | ARNAVAL NO MUNICIPIO DE ANAN                                          | AS-TO                      |           |                      |                |               |
| ⊞ Gestão 🗸 🗸                     |   | 010410.00275/2020 | 14/04/2020 10:42:52    | ISSAM SAADO                   | INSTITUTO MUSICAL<br>ARTÍSTICO TOCANTINENSE -<br>MAT                  | 22/02/2020 -<br>31/12/2020 | 0<br>dias | Campos<br>Lindos     | R\$ 100.000,00 | RECUSADA      |
| RELATÓRIO                        |   |                   | Ação Orçamentária: 43  | 39 - ORDENAMEN                | TO TERRITORIAL E DESENVOLVIM                                          | ENTO DE PRODU              | TOS/ROT   | EIROS TURÍSTIC       | OS.            |               |
| 🆽 Gestão 🗸 🗸                     |   |                   | Objeto da Ação: APOIO  | AO EVENTO DE C                | ARNAVAL NO MUNICIPIO DE CAMP                                          | OS LINDOS DO T             | OCANTI    | NS                   |                |               |
| DENÜNCIAS                        |   | 010421.00537/2020 | 06/07/2020 10:26:31    | VALDEREZ<br>CASTELO<br>BRANCO | INSTITUTO MUSICAL<br>ARTÍSTICO TOCANTINENSE -<br>MAT                  | 06/08/2020 -<br>31/12/2020 | 0<br>dias | Ananás               | R\$ 200.000,00 | EM ANÁLISE    |
|                                  |   |                   |                        |                               |                                                                       |                            |           |                      |                |               |

No formulário de inclusão de emendas, o parlamentar deverá informar: a ação orçamentária, a natureza de despesa, a categoria da emenda, o objeto da ação, o valor destinado, o período de execução, caso a categoria seja execução de custeio, a instituição proponente, e por fim as cidades que serão atendidas com a execução da emenda. Após o preenchimento de todos os campos você deverá acionar o botão salvar.

| Conv@TO                | E SEINFRA - Administrador -                                                                                                    |  |  |  |  |  |  |  |  |  |
|------------------------|----------------------------------------------------------------------------------------------------|--|--|--|--|--|--|--|--|--|
|                        | Emenda > Incluir                                                                                                    |  |  |  |  |  |  |  |  |  |
|                        | Parlamentar •                                                                                                    |  |  |  |  |  |  |  |  |  |
| EMENDA                 | ADMINISTRADOR                                                                                                    |  |  |  |  |  |  |  |  |  |
| 🆽 Gestão 🛛 💙           | Ação Orçamentária •                                                                                                    |  |  |  |  |  |  |  |  |  |
| PROGRAMA               | 4336 - FOMENTO À PRODUÇÃO, CIRCULAÇÃO E PROMOÇÃO DA ARTE, DA CULTURA E DO TURISMO CULTURAL.                                                                                                    |  |  |  |  |  |  |  |  |  |
| ⊞ Gestão 🗸 🗸           | Descrição<br>PROMOÇÃO, DIFUSÃO E FORTALECIMENTO DO ARTESANATO, DA PRODUÇÃO DOS ARTESÃOS, ARTISTAS E TÉCNICOS DAS DIVERSAS<br>LINGUAGENS DOS SEGMENTOS CRIATIVOS. PROMOÇÃO DE FEIRAS, SHOW OULTURAS, CONFERÊNCIAS, FESTIVAIS, FÓRUNS, CONGRESSOS,                                                                                                    |  |  |  |  |  |  |  |  |  |
| PROJETO                | MOSTRAS GASTRONÔMICAS COM ÊNFASE NA CULTURA E NO TURISMO. CIRCULAÇÃO DE PRODUTOS E ESPETÁCULOS ARTÍSTICO-CULTURAIS<br>QUE CORRELACIONEM COM O TURISMO CULTURAL E OUTRAS ATIVIDADES DE FOMENTO À PRODUÇÃO E À ECONOMIA CRIATIVA. AQUISIÇÃO,                                                                                                    |  |  |  |  |  |  |  |  |  |
| 🆽 Gestão 🛛 🗸           | RECUPERAÇÃO, RESTURIRAÇÃO DE OBRAS DE ARTE. APOIO COM DIÁRIAS E PASSAGENS, ALIMENTAÇÃO HOSFEDAGEN, TRANSPORTE E<br>TRANSLADO DE TÉCNICOS E ARTISTAS, AQUISIÇÃO, LOCAÇÃO DE EQUIPAMENTOS, ESPAÇOS E VEICULOS, FORMAÇÃO PARA ARTISTAS,<br>GESTORES, ASENTES E TÉCNICOS DE ARTE E CUTURIA. APOIO A FEIRAS E OU EXPOSIÇÕES ARROPECUÁRIAS, QUE TENHAM RELAÇÃO COM A |  |  |  |  |  |  |  |  |  |
| CONVÊNIO               | CIDADE OU COM A REGIÃO, QUE TRADICIONALMENTE ACONTECE TODOS OS ANOS, E QUE ENTRE SUAS ATIVIDADES SEJAM REALIZADOS RODEIO,<br>CAVALGADA E VAQUEJADA. AS ATIVIDADES CITADAS QUE TENHAM ESTA VERTENTE PODEM SER REALIZADAS POR MEIOS PRESENCIAIS E/OU<br>DUCIDADE                                                                                                 |  |  |  |  |  |  |  |  |  |
| ⊞ Gestão 🗸 🗸           | Finalidade<br>FOMENTAR A CULTURA E PROMOVER O ACESSO À ARTE E A CULTURA A TODOS OS CIDADÃOS TOCANTINENSES, FORTALECENDO A CULTURA E O                                                                                                    |  |  |  |  |  |  |  |  |  |
| RELATÓRIO              | TURISMO CULTURAL NO TOCANTINS.<br>Unidade Orgamentária<br>Janga – Asforza po persenvel unimento po tubismo cultura e economía colutura.                                                                                                    |  |  |  |  |  |  |  |  |  |
| 🆽 Gestão 🗸 🗸           | 1020 - ALEMAN DO DESERVOLVIMENTO DO TONISMO, COLUMA E ECONOMIA CINATIVA Programa Objetivo do Programa 1158 - CULTURA 1090 - IMPLEMENTAR POLÍTICAS PÚBLICAS CULTURAIS                                                                                                    |  |  |  |  |  |  |  |  |  |
| DENÚNCIAS              | Natureza da Despesa • Categoria •                                                                                                    |  |  |  |  |  |  |  |  |  |
| 🆽 Gestão 🗸 🗸           | 3.3.50.41 - CONTRIBUICOES                                                                                                    |  |  |  |  |  |  |  |  |  |
| MONITORAMENTO          | Objeto da Ação *                                                                                                    |  |  |  |  |  |  |  |  |  |
| ⊞ Gestão 🗸 🗸           |                                                                                                    |  |  |  |  |  |  |  |  |  |
|                        |                                                                                                    |  |  |  |  |  |  |  |  |  |
| ADMINISTRAÇÃO          |                                                                                                    |  |  |  |  |  |  |  |  |  |
| 🌐 Tabelas Gerais 🛛 💙   | Valor Disponível Valor Destinado• Periodo de Execução Inicial • Periodo de Execução Final •                                                                                                    |  |  |  |  |  |  |  |  |  |
| 🎟 Segurança 🛛 🗸        | Proponente •                                                                                                    |  |  |  |  |  |  |  |  |  |
|                        | ·                                                                                                    |  |  |  |  |  |  |  |  |  |
| III Credenciamento 🗸 🗸 | Oldadas Manufidas -                                                                                                    |  |  |  |  |  |  |  |  |  |
| 🎟 Convênios 🛛 🗸        | Vudues Atentitidas *                                                                                                    |  |  |  |  |  |  |  |  |  |
|                        |                                                                                                    |  |  |  |  |  |  |  |  |  |
|                        | Salvar Voltar                                                                                                    |  |  |  |  |  |  |  |  |  |
|                        |                                                                                                    |  |  |  |  |  |  |  |  |  |
|                        |                                                                                                    |  |  |  |  |  |  |  |  |  |

### Importante:

- O valor destinado da emenda deverá ser maior ou igual a R\$ 50.000,00, quando a categoria da mesma for execução de custeio. Entretanto, caso a categoria seja equipamentos ou obras, o valor destinado deverá ser maior ou igual a R\$ 100.000,00.
- A data inicial do período de execução da emenda deverá ser maior que
   45 dias, a partir da data de cadastro da emenda.
- O campo proponente irá listar somente as instituições que estão credenciadas no sistema.

### Como visualizar os dados de cadastro da emenda?

Para visualizar os dados cadastrais, acesse a listagem de emendas, e em seguida clique no número da emenda desejada.

| Conv@TO                                  | =                            |                                                                                |                    |                                                                       |                            |           | ADETU           | ic <b>~ 1</b>  | ADMINISTRADO |
|------------------------------------------|------------------------------|--------------------------------------------------------------------------------|--------------------|-----------------------------------------------------------------------|----------------------------|-----------|-----------------|----------------|--------------|
|                                          | Emendas                      |                                                                                |                    |                                                                       |                            |           |                 |                |              |
| EMENDA                                   | Incluir Situação: CORRENTE V |                                                                                |                    |                                                                       |                            |           |                 |                |              |
| 🆽 Gestão 💙                               | Número                       | Data de Abertura                                                               | Parlamentar        | Proponente                                                            | Data de                    | Prazo     | Cidades         | Valor          | Situação     |
| <ul> <li>Emendas</li> </ul>              |                              |                                                                                |                    |                                                                       | Execução                   |           | Atendidas       |                |              |
| <ul> <li>Emendas para Análise</li> </ul> | 010413.00042/2020            | 02/03/2020 10:11:37                                                            | JORGE<br>FREDERICO | FEDERAÇÃO DA AGRICULTURA<br>E PECUARIA DO ESTADO DO<br>TOCANTINS/FAFT | 28/02/2020 -<br>01/03/2020 | 0<br>dias | Araguană        | R\$ 120.000,00 | CADASTRADA   |
| PROGRAMA                                 |                              | Ação Orcomontório: 43                                                          |                    |                                                                       |                            |           |                 |                |              |
|                                          |                              | Açao orçamentaria, 43                                                          | 30 - FOMENTU A     | PRODUÇAO, CINCULAÇAU E PROMI                                          | JÇAO DA ARTE, L            | IN COLLO  | INA E DU TURISN | IO COLI URAL.  |              |
|                                          |                              | Objeto da Ação: 1º RODEIO EM ARAGUANÃ, EM COMEMORAÇÃO AOS 29 ANOS DO MUNICÍPIO |                    |                                                                       |                            |           |                 |                |              |

Em seguida o sistema irá apresentar a visualização de cadastro da emenda.

| Conv@TO              | =                                                                                                    | ADETUC                                                                                                    | ADMINISTRADOR ~                                 |  |  |  |
|----------------------|----------------------------------------------------------------------------------------------------|----------------------------------------------------------------------------------------------------|-------------------------------------------------|--|--|--|
|                      | Emenda > Visualizar                                                                                                    |                                                                                                    |                                                 |  |  |  |
| EMENDA               | Emenda                                                                                                    | Parlamentar                                                                                                    |                                                 |  |  |  |
|                      | 010413.00042/2020                                                                                                    |                                                                                                    |                                                 |  |  |  |
| 🖽 Gestao 👻           | CADASTRADA                                                                                                    | 02/03/2020 10:11:37                                                                                                    |                                                 |  |  |  |
| PROGRAMA             | Ação Orçamentária                                                                                                    |                                                                                                    |                                                 |  |  |  |
| 🆽 Gestão 🗸 🗸         | 4336 - FOMENTO À PRODUÇÃO, CIRCULAÇÃO E PROMOÇÃO DA ARTE,                                                                                                    | DA CULTURA E DO TURISMO CULTURAL.                                                                                                    |                                                 |  |  |  |
|                      | Descrição                                                                                                    |                                                                                                    |                                                 |  |  |  |
| PROJETO              | PROMOÇAO, DIFUSAO E FORTALECIMENTO DO ARTESANATO, DA PRO<br>CRIATIVOS. PROMOÇÃO DE FEIRAS, SHOW CULTURAIS, CONFERÊNCIA                                                               | JUÇÃO DOS ARTESAOS, ARTISTAS E TECNICOS DAS DIVERSAS LINGUAGENS<br>.S, FESTIVAIS, FÓRUNS, CONGRESSOS, MOSTRAS GASTRONÔMICAS COM ÊN'                                                                 | FASE NA CULTURA E NO                            |  |  |  |
| 🆽 Gestão 🗸 🗸         | TURISMO. CIRCULAÇÃO DE PRODUTOS E ESPETÁCULOS ARTÍSTICO-C<br>PRODUÇÃO E À ECONOMIA CRIATIVA. AQUISIÇÃO, RECUPERAÇÃO, RES<br>TRANSPORTE E TRANSI ADO ES TÉORIZOS E ARTÍSTAS AQUIÇÃO L | ULTURAIS QUE CORRELACIONEM COM O TURISMO CULTURAL E OUTRAS ATI<br>STAURAÇÃO DE OBRAS DE ARTE. APOIO COM DIÁRIAS E PASSAGENS, ALIMEN<br>COLOÃO DE FOUIDANENTOS ESPACOS E VICINAS COMANZÃO DRIA ADTIV | IVIDADES DE FOMENTO À<br>VTAÇÃO, HOSPEDAGEM,    |  |  |  |
| CONVÊNIO             | TÉCNICOS DE ARTE E CULTURA. APOIO A FEIRAS E OU EXPOSIÇÕES A<br>ACONTECE TODOS OS ANOS, E QUE ENTRE SUAS ATIVIDADES SEJAM                                                            | SROPECUÁRIAS, QUE TENHAM RELAÇÃO COM A CIDADE OU COM A REGIÃO, O<br>REALIZADOS RODEIO, CAVALGADA E VAQUEJADA.                                                                                       | QUE TRADICIONALMENTE                            |  |  |  |
| 🆽 Gestão 🗸 🗸         | Finalidade                                                                                                    |                                                                                                    |                                                 |  |  |  |
| RELATÓRIO            | TOCANTINS.                                                                                                    | A TODOS OS GIDADAOS TOGANTINENSES, PORTALECENDO A GUELORA E O T                                                                                                    | UNISHIO CULIUNAL NO                             |  |  |  |
| 🆽 Gestão 🛛 🗸         | Unidade Orçamentária<br>10820 - AGÊNCIA DO DESENVOLVIMENTO DO TURISMO, CULTURA E E                                                                                                   | CONOMIA CRIATIVA                                                                                                    |                                                 |  |  |  |
| DENÚNCIAS            | Programa                                                                                                    | Objetivo do Programa                                                                                                    |                                                 |  |  |  |
| 🌐 Gestão 🗸 🗸         | 1158 - CULTURA                                                                                                    | 1767 - IMPLEMENTAR POLÍTICAS PÚBLICAS CULTURAIS                                                                                                    | 1767 - IMPLEMENTAR POLÍTICAS PÚBLICAS CULTURAIS |  |  |  |
|                      | Natureza da Despesa<br>3 3 50 41 - CONTRIBUICOES                                                                                                    | Categoria<br>EXECUÇÃO DE CUSTEIO                                                                                                    | Categoria                                       |  |  |  |
| MONITORAMENTO        | Valor Destinado                                                                                                    | Período de Evecucão                                                                                                    |                                                 |  |  |  |
| 🆽 Gestão 🗸 🗸         | R\$ 120.000,00                                                                                                    | 28/02/2020 - 01/03/2020                                                                                                    |                                                 |  |  |  |
| ADMINISTRAÇÃO        | Obieto da Acão                                                                                                    |                                                                                                    |                                                 |  |  |  |
| 🎟 Tabalas Garais 🗸 🗸 | 1º RODEIO EM ARAGUANÃ, EM COMEMORAÇÃO AOS 29 ANOS DO MU                                                                                                    | VICÍPIO                                                                                                    |                                                 |  |  |  |
|                      | Proponente                                                                                                    |                                                                                                    |                                                 |  |  |  |
| 🌐 Segurança 🗸 🗸      | 25.092.230/0001-59 - FEDERAÇÃO DA AGRICULTURA E PECUARIA DO                                                                                                    | ESTADO DO TOCANTINS/FAET                                                                                                    |                                                 |  |  |  |
| I Credenciamento     | Cidades Atendidas<br>Araguanā                                                                                                    |                                                                                                    |                                                 |  |  |  |
|                      |                                                                                                    |                                                                                                    |                                                 |  |  |  |
| ⊞ Convênios 🗸 🗸      | Alterar Cancelar Submeter Voltar                                                                                                    |                                                                                                    |                                                 |  |  |  |
|                      | Histórico                                                                                                    |                                                                                                    |                                                 |  |  |  |
|                      | # Situação Data Usuário                                                                                                    | Despacho                                                                                                    | Permanência                                     |  |  |  |
|                      | 001 CADASTRADA 02/03/2020 FELIPE EDGAR GOMES<br>10:11:37 TAVARES                                                                                                    | EMENDA CADASTRADA                                                                                                    | 368                                             |  |  |  |
|                      |                                                                                                    |                                                                                                    |                                                 |  |  |  |
|                      |                                                                                                    |                                                                                                    |                                                 |  |  |  |
|                      |                                                                                                    |                                                                                                    |                                                 |  |  |  |
|                      |                                                                                                    |                                                                                                    |                                                 |  |  |  |

**Atenção:** As funcionalidades apresentadas na visualização de cadastrado da emenda poderão variar de acordo com o perfil do usuário logado.

### Como enviar uma emenda para análise?

As emendas após serem cadastradas deverão ser submetidas ao órgão responsável para análise, e em seguida protocolada pelo órgão concedente.

Para **submeter** uma emenda, acesse a listagem de emendas, e em seguida clique no número da emenda desejada.

ADMINISTRAÇÃO Objeto da Ação 1º RODEIO EM ARAGUANĂ, EM COMEMORAÇÃO AOS 29 ANOS DO MUNICÍPIO III Tabelas Gerai 25.092.230/0001-59 - FEDERAÇÃO DA AGRICULTURA E PECUARIA DO ESTADO DO TOCANTINS/FAET Cidades Atendidas raguană Convênios Voltar 001 CADASTRADA 02/03/2020 FELIPE EDGAR GOMES EMENDA CADASTRADA 368 10:11:37 TAVARES

Na visualização de cadastro da emenda, acione o botão submeter.

**Importante:** Antes de submeter a emenda para análise verifique se todos os dados foram preenchidos corretamente.

Na solicitação para análise você deverá informar se a emenda destinada é para um novo projeto ou se é para complementação de um processo já existente. Caso a emenda destinada seja para complementação, você deverá informar o número processo do convênio existente, e confirmar a operação acionando o botão salvar.

| Conv@TO                     | =                                                                         |                                                                                                    | ADETUC V ADMINISTRADOR V |  |  |  |  |  |
|-----------------------------|---------------------------------------------------------------------------|----------------------------------------------------------------------------------------------------|--------------------------|--|--|--|--|--|
| Bem-vindo,<br>ADMINISTRADOR | Emenda > Solicitar Análise                                                |                                                                                                    |                          |  |  |  |  |  |
|                             | Emenda                                                                    | Parla                                                                                                    | mentar                   |  |  |  |  |  |
| EMENDA                      | 010413.00042/2020                                                         | JORG                                                                                                    | E FREDERICO (0104999913) |  |  |  |  |  |
| ⊞ Gestão 🗸 🗸                | <b>Ação Orçamentária</b><br>4336 - FOMENTO À PRODUÇÃO, CIRCULAÇÃO I       | Ação Orçamentária<br>4336 - FOMENTO À PRODUÇÃO, CIRCULAÇÃO E PROMOÇÃO DA ARTE, DA CULTURA E DO TURISMO CULTURAL |                          |  |  |  |  |  |
| PROGRAMA                    | Naturaza da Desnesa                                                       | Valor Destinado                                                                                                 | Período de Evecução      |  |  |  |  |  |
| ⊞ Gestão 🗸 🗸                | 3.3.50.41 - CONTRIBUICOES                                                 | R\$ 120.000,00                                                                                                  | 28/02/2020 - 01/03/2020  |  |  |  |  |  |
|                             | Proponente                                                                |                                                                                                    |                          |  |  |  |  |  |
| PROJETO                     | 25092230000159 - FEDERAÇÃO DA AGRICULTO                                   | URA E PECUARIA DO ESTADO DO TOCANTINS/FA                                                                        | ET                       |  |  |  |  |  |
| 🆽 Gestão 🗸 🗸                | Opções ∙<br>○Emenda destinada a um novo projeto.                          |                                                                                                    |                          |  |  |  |  |  |
| CONVÊNIO                    | Emenda destinada a complementação de pro<br>Informe o número:             | ocesso existente.                                                                                               |                          |  |  |  |  |  |
| ⊞ Gestão 🗸 🗸                |                                                                           |                                                                                                    |                          |  |  |  |  |  |
| RELATÓRIO                   |                                                                           |                                                                                                    |                          |  |  |  |  |  |
| ⊞ Gestão 🗸 🗸                | Solicitar         Voltar           A EXECUÇÃO NÃO PODE SE INICIAR COM MEN | OS DE 45 DIAS.                                                                                                  |                          |  |  |  |  |  |
| DENÚNCIAS                   |                                                                           |                                                                                                    |                          |  |  |  |  |  |

**Atenção:** O sistema não irá permitir que a emenda seja submetida para análise, caso a **data de início** para execução seja menor que **45 dias**.

### O que fazer com as emendas recusadas?

Caso a emenda seja recusada pelo órgão responsável, você deverá verificar o **motivo da recusa** e realizar as alterações necessárias e em seguida enviar a emenda novamente para análise.

Para visualizar o motivo, acesse a listagem de emendas, e em seguida clique no número da emenda desejada.

Na visualização de cadastro da emenda, acesse o histórico, e você irá visualizar o motivo da recusa na coluna **despacho** quando a situação for **recusada**.

|                    |   | Progra  | ma              |                        |                      |         | Objetivo do Programa                          |             |
|--------------------|---|---------|-----------------|------------------------|----------------------|---------|-----------------------------------------------|-------------|
|                    |   | 1155 -  | INDUSTRIA, CON  | IÉRCIO, SERVIÇOS, MINE | RAÇÃO E TURISMO      |         | 1811 - FOMENTAR O FLUXO TURÍSTICO NO TOCANTIN | 15          |
| DENÚNCIAS          |   |         |                 |                        |                      |         |                                               |             |
| <b>—</b>           |   | Nature  | za da Despesa   |                        |                      |         | Categoria                                     |             |
| ⊞ Gestão           | ~ | 3.3.50. | 41 - CONTRIBUIC | :OES                   |                      |         | EXECUÇÃO DE CUSTEIO                           |             |
|                    |   | Valor D | estinado        |                        |                      |         | Período de Execução                           |             |
| MONITORAMENTO      |   | B\$ 100 | 000 00          |                        |                      |         | 22/02/2020 - 31/12/2020                       |             |
|                    |   |         |                 |                        |                      |         |                                               |             |
| III Gestão         | ~ |         |                 |                        |                      |         |                                               |             |
|                    |   | Objeto  | da Ação         |                        |                      |         |                                               |             |
| ADMINISTRAÇÃO      |   | APOIO   | AO EVENTO DE C  | ARNAVAL NO MUNICIPI    | O DE ANANAS-TO       |         |                                               |             |
|                    |   | Proper  | onto            |                        |                      |         |                                               |             |
| III Tabelas Gerais | ~ | 10.436  | 545/0001-07 - 1 |                        | EÍSTICO TOCANTINENSE | E - MAT |                                               |             |
|                    |   | 10.400  |                 | ISTITUTO MUSICAL AIT   | Home Tookin Mense    |         |                                               |             |
|                    | ~ | Cidade  | s Atendidas     |                        |                      |         |                                               |             |
| 🚥 Segulaliya       |   | Ananá   | S               |                        |                      |         |                                               |             |
|                    |   |         |                 |                        |                      |         |                                               |             |
| Credenciamento     | ~ |         |                 |                        |                      |         |                                               |             |
|                    |   |         |                 |                        |                      |         |                                               |             |
| Convênios          | ~ | Alte    | rar Cancela     | r Submeter V           | /oltar               |         |                                               |             |
|                    |   |         |                 |                        |                      |         |                                               |             |
|                    |   | Históri | co              |                        |                      |         |                                               |             |
|                    |   | #       | Situação        | Data                   | Usuário              |         | Despacho                                      | Permanência |
|                    |   | 003     | RECUSADA        | 30/06/2020 11:01:52    | GALTTIERI TAVARES    |         | DESCRIÇÃO DA RECUSA                           | 248         |
|                    |   | 002     | EM ANÁLISE      | 14/04/2020 10:39:37    | ISSAM SAADO          |         |                                               | 77          |
|                    |   | 001     | CADASTRADA      | 14/04/2020 10:39:16    | ISSAM SAADO          |         | EMENDA CADASTRADA                             | 0           |
|                    |   |         |                 |                        |                      |         |                                               |             |
|                    |   |         |                 |                        |                      |         |                                               |             |
|                    |   |         |                 |                        |                      |         |                                               |             |
|                    |   |         |                 |                        |                      |         |                                               |             |

**Importante:** As emendas quando recusadas deverão ser **corrigidas** conforme orientações do órgão. Se porventura as alterações não possam ser realizadas, o parlamentar deverá **cancelar** a emenda, de modo que o valor destinado seja estornado para o seu orçamento, possibilitando a destinação de uma nova emenda.

### Como corrigir os dados de cadastro de uma emenda?

As emendas após serem cadastradas, só poderão ser alteradas caso a situação das mesmas seja **cadastrada** ou **recusada**.

Para **alterar** uma emenda, acesse a listagem de emendas, e em seguida clique no número da emenda desejada.

Na visualização de cadastro da emenda, acione o botão alterar.

|                    |   | 10820 - AGÊNCIA DO   | DESENVOLVIMENTO  | DO TURISMO, CULTURA E EC | ONOMIA CRIATI | VA                                              |             |  |
|--------------------|---|----------------------|------------------|--------------------------|---------------|-------------------------------------------------|-------------|--|
| DENÚNCIAS          |   | Programa             |                  |                          |               | Objetivo do Programa                            |             |  |
| III Gestão         | ~ | 1158 - CULTURA       |                  |                          |               | 1909 - IMPLEMENTAR POLÍTICAS PÚBLICAS CULTURAIS |             |  |
|                    |   | Natureza da Despesa  |                  |                          |               | Categoria                                       |             |  |
| MONITORAMENTO      |   | 3.3.50.41 - CONTRIBU | ICOES            |                          |               | EXECUÇÃO DE CUSTEIO                             |             |  |
| III Gestão         | ~ | Valor Destinado      |                  |                          |               | Periodo de Execução                             |             |  |
|                    |   | R\$ 50.000,00        |                  |                          |               | 06/06/2021 - 20/06/2021                         |             |  |
| ADMINISTRAÇÃO      |   |                      |                  |                          |               |                                                 |             |  |
| III Tabalaa Caraia |   | Objeto da Ação       |                  |                          |               |                                                 |             |  |
|                    | Ť | TESTE                |                  |                          |               |                                                 |             |  |
| I Seguranca        | ~ | Proponente           |                  |                          |               |                                                 |             |  |
|                    |   | 16.642.325/0001-08 - | ASSOCIAÇÃO ALIAN | ÇA PARA UM FUTURO MELH   | IOR. ALIAR    |                                                 |             |  |
| E Credenciamento   | ~ | Cidades Atendidas    |                  |                          |               |                                                 |             |  |
|                    |   | Abreulândia          |                  |                          |               |                                                 |             |  |
| 🖽 Convênios        | ~ |                      |                  |                          |               |                                                 |             |  |
|                    |   | Alterar              | lar Submeter     | Voltar                   |               |                                                 |             |  |
|                    |   | Anterar              | oubineter        | Voltar                   |               |                                                 |             |  |
|                    |   | Histórico            |                  |                          |               |                                                 |             |  |
|                    |   | # Situação           | Data             | Usuário                  |               | Despacho                                        | Permanência |  |
|                    |   | 001 CADASTRADA       | 05/03/2021       | ADMINISTRADOR DO         |               | EMENDA CADASTRADA                               | 0           |  |
|                    |   |                      | 12:48:25         | SISTEMA                  |               |                                                 |             |  |
|                    |   |                      |                  |                          |               |                                                 |             |  |
|                    |   |                      |                  |                          |               |                                                 |             |  |
|                    |   |                      |                  |                          |               |                                                 |             |  |

No formulário de alteração da emenda, realize as alterações necessárias, e após o preenchimento dos campos você deverá acionar o botão salvar.

| Conv@TO              | =                                                                                                    |                                                                                                    |                                                                                                    |                                                                              | ADETUC ~                                | ADMINISTRADOR ~ |
|----------------------|----------------------------------------------------------------------------------------------------|----------------------------------------------------------------------------------------------------|----------------------------------------------------------------------------------------------------|------------------------------------------------------------------------------|-----------------------------------------|-----------------|
| Bem-vindo,           | Emenda > Alterar                                                                                                    |                                                                                                    |                                                                                                    |                                                                              |                                         |                 |
|                      | Parlamentar •                                                                                                    |                                                                                                    |                                                                                                    |                                                                              |                                         |                 |
| EMENDA               | ADMINISTRADOR                                                                                                    |                                                                                                    |                                                                                                    |                                                                              | *                                       |                 |
| 🆽 Gestão 🛛 💙         | Ação Orçamentária *                                                                                                    |                                                                                                    |                                                                                                    |                                                                              |                                         |                 |
| PROGRAMA             | 4336 - FOMENTO À PRODUÇÃO, CIRCUL/                                                                                                    | AÇÃO E PROMOÇÃO DA ARTE, DA CULTUR/                                                                                                    | A E DO TURISMO CULTURAL.                                                                                   |                                                                              | *                                       |                 |
| ⊞ Gestão 🗸 🗸         | Descrição<br>PROMOÇÃO, DIFUSÃO E FORTALECIMENTO<br>LINGUAGENS DOS SEGMENTOS CRIATIVO                                                                    | D DO ARTESANATO, DA PRODUÇÃO DOS AI<br>S. PROMOÇÃO DE FEIRAS, SHOW CULTUR/                                                                                | RTESÃOS, ARTISTAS E TÉCN<br>AIS, CONFERÊNCIAS, FESTIV                                                      | ICOS DAS DIVERSA:<br>AIS, FÓRUNS, CONG                                       | s<br>RESSOS,                            |                 |
| PROJETO              | MOSTRAS GASTRONÖMICAS COM ENFASI<br>QUE CORRELACIONEM COM O TURISMO C                                                                                   | E NA CULTURA E NO TURISMO. CIRCULAÇÃ<br>ULTURAL E OUTRAS ATIVIDADES DE FOMI                                                                               | ÃO DE PRODUTOS E ESPETÁ<br>ENTO À PRODUÇÃO E À ECO                                                         | CULOS ARTÍSTICO-<br>NOMIA CRIATIVA. A                                        | CULTURAIS<br>QUISIÇÃO,                  |                 |
| 🆽 Gestão 🛛 🗸         | RECUPERAÇÃO, RESTAURAÇÃO DE OBRAS<br>TRANSLADO DE TÉCNICOS E ARTISTAS, A<br>GESTORES, AGENTES E TÉCNICOS DE ART<br>CIDADE OU COM A BEGIÃO, QUE TRADICIO | DE ARTE. APOIO COM DIÁRIAS E PASSAG<br>QUISIÇÃO, LOCAÇÃO DE EQUIPAMENTOS, I<br>E E CULTURA. APOIO A FEIRAS E OU EXPO<br>NALMENTE ACONTECE TODOS OS ANOS I | ENS, ALIMENTAÇÃO, HOSPE<br>ESPAÇOS E VEÍCULOS. FORN<br>SIÇÕES AGROPECUÁRIAS, Q<br>E OLE ENTRE SLAS ATIVIDA | DAGEM, TRANSPOR<br>1AÇÃO PARA ARTISI<br>UE TENHAM RELAÇ<br>DES SE IAM REALIZ | TE E<br>TAS,<br>ÃO COM A<br>ADOS BODEIO |                 |
| CONVÊNIO             | CAVALGADA E VAQUEJADA. AS ATIVIDADE                                                                                                    | S CITADAS QUE TENHAM ESTA VERTENTE                                                                                                    | PODEM SER REALIZADAS F                                                                                     | OR MEIOS PRESEN                                                              | CIAIS E/OU                              |                 |
| III Gestão 🗸 🗸       | Finalidade<br>FOMENTAR A CULTURA E PROMOVER O AG                                                                                                    | CESSO À ARTE E A CULTURA A TODOS OS (                                                                                                    | CIDADÃOS TOCANTINENSES                                                                                     | , FORTALECENDO A                                                             | CULTURA E O                             |                 |
| RELATÓRIO            | TURISMO CULTURAL NO TOCANTINS.<br>Unidade Orçamentária                                                                                                  | DO TUDISMO, CUITUDA E ECONOMIA ODU                                                                                                    | 5T1)/A                                                                                                    |                                                                              |                                         |                 |
| 🖽 Gestão 🛛 🗸         | Programa<br>1158 - CULTURA                                                                                                    | Objetivo do Programa<br>1909 - IMPLEMENTAR P                                                                                                    | OLÍTICAS PÚBLICAS CULTU                                                                                    | RAIS                                                                         |                                         |                 |
| DENÚNCIAS            | Natureza da Despesa *                                                                                                    |                                                                                                    | Categoria •                                                                                                |                                                                              |                                         |                 |
| 🆽 Gestão 🗸 🗸         | 3.3.50.41 - CONTRIBUICOES                                                                                                    |                                                                                                    | EXECUÇÃO DE CUST                                                                                           | EIO                                                                          | *                                       |                 |
|                      | Objeto da Ação *                                                                                                    |                                                                                                    |                                                                                                    |                                                                              |                                         |                 |
| MONITORAMENTO        | TESTE                                                                                                    |                                                                                                    |                                                                                                    |                                                                              |                                         |                 |
| ⊞ Gestão 🗸 🗸         |                                                                                                    |                                                                                                    |                                                                                                    |                                                                              |                                         |                 |
| ADMINISTRAÇÃO        |                                                                                                    |                                                                                                    |                                                                                                    |                                                                              | li                                      |                 |
| 🌐 Tabelas Gerais 🛛 🗸 | Valor Disponível                                                                                                    | Valor Destinado*                                                                                                    | Periodo de Execução I                                                                                      | nicial *                                                                     | Periodo de Execu                        | ção Final *     |
|                      | R\$ 900.000,00                                                                                                    | 50.000,00                                                                                                    | 06/06/2021                                                                                                 | =                                                                            | 20/06/2021                              | =               |
| 🚥 segurança 👻        | Proponente *                                                                                                    |                                                                                                    |                                                                                                    | *                                                                            |                                         |                 |
| I Credenciamento     | ASSOCIAÇÃO ALIANÇA PARA UM FUTURO                                                                                                    | MELHOR. ALIAN                                                                                                    |                                                                                                    |                                                                              |                                         |                 |
| 🖽 Convênios          | Cidades Atendidas *                                                                                                    |                                                                                                    |                                                                                                    |                                                                              |                                         |                 |
|                      | Abreulândia                                                                                                    |                                                                                                    | *                                                                                                    | +                                                                            |                                         |                 |
|                      |                                                                                                    |                                                                                                    |                                                                                                    |                                                                              |                                         |                 |
|                      | Salvar Voltar                                                                                                    |                                                                                                    |                                                                                                    |                                                                              |                                         |                 |
|                      |                                                                                                    |                                                                                                    |                                                                                                    |                                                                              |                                         |                 |

### Como cancelar uma emenda?

Para **cancelar** uma emenda, acesse a listagem de emendas, e em seguida clique no número da emenda desejada.

Na visualização de cadastro da emenda, acione o botão cancelar.

| ADMINISTRAÇÃO    |   | APOIO            | AO EVENTO DE C                                                                    | ARNAVAL NO MUNICIPIO | 0 DE ANANAS-TO    |                   |             |  |  |  |  |  |  |
|------------------|---|------------------|-----------------------------------------------------------------------------------|----------------------|-------------------|-------------------|-------------|--|--|--|--|--|--|
| 🌐 Tabelas Gerais | ~ | Propor<br>10.436 | Proponente<br>10.436.545/0001-07 - INSTITUTO MUSICAL ARTÍSTICO TOCANTINENSE – MAT |                      |                   |                   |             |  |  |  |  |  |  |
| 🌐 Segurança      | ~ | Cidade<br>Ananás | Cidades Atendidas Ananás                                                          |                      |                   |                   |             |  |  |  |  |  |  |
| E Credenciamento | ~ |                  |                                                                                   |                      |                   |                   |             |  |  |  |  |  |  |
| E Convênios      | ~ | Alter            | rar Cancela                                                                       | r Submeter V         | /oltar            |                   |             |  |  |  |  |  |  |
|                  |   | Históri          | co                                                                                |                      |                   |                   |             |  |  |  |  |  |  |
|                  |   | #                | Situação                                                                          | Data                 | Usuário           | Despacho          | Permanência |  |  |  |  |  |  |
|                  |   | 003              | RECUSADA                                                                          | 30/06/2020 11:01:52  | GALTTIERI TAVARES | TESTE             | 252         |  |  |  |  |  |  |
|                  |   | 002              | EM ANÁLISE                                                                        | 14/04/2020 10:39:37  | ISSAM SAADO       |                   | 77          |  |  |  |  |  |  |
|                  |   | 001              | CADASTRADA                                                                        | 14/04/2020 10:39:16  | ISSAM SAADO       | EMENDA CADASTRADA | 0           |  |  |  |  |  |  |
|                  |   |                  |                                                                                   |                      |                   |                   |             |  |  |  |  |  |  |
|                  |   |                  |                                                                                   |                      |                   |                   |             |  |  |  |  |  |  |
|                  |   |                  |                                                                                   |                      |                   |                   |             |  |  |  |  |  |  |

Em seguida você deverá informar o motivo do cancelamento e acionar o botão salvar.

| G Conv@TO                   | =                        | ADETUC 👻 💄 ADMINISTRADOR 🗸  |
|-----------------------------|--------------------------|-----------------------------|
| Bem-vindo,<br>ADMINISTRADOR | Emenda > Cancelar        |                             |
| $\sim$                      | Emenda                   | Parlamentar                 |
| EMENDA                      | 010401 00005 (0001       |                             |
|                             | 010401.00026/2021        | AMALIA SANTANA (UTU499990T) |
| III Castão                  | Motivo de Cancelamento a |                             |
| - Gestav                    | motivo de cancelamento - |                             |
|                             |                          |                             |
| PROGRAMA                    |                          |                             |
|                             |                          |                             |
| 🆽 Gestão 💙                  |                          |                             |
|                             |                          |                             |
|                             |                          |                             |
| PROJETO                     |                          | 10                          |
| -                           |                          |                             |
| 🎟 Gestão 🗸 🗸                |                          |                             |
|                             | Salvar Voltar            |                             |
| CONVÊNIO                    |                          |                             |
|                             |                          |                             |
| III Gestão 🗸                |                          |                             |
|                             |                          |                             |

**Atenção:** Sempre que uma emenda for cancelada o sistema irá estornar o valor destinado para o orçamento do parlamentar, de modo que, o mesmo possa destinar uma nova emenda.

**Importante:** Por segurança, o sistema irá apresentar uma mensagem de confirmação, quando acionado o botão **salvar**. Você deverá confirmar na mensagem apresentada para que a emenda seja cancelada, uma vez que, o cancelamento de emenda não poderá ser desfeito.

## Módulo de Projetos

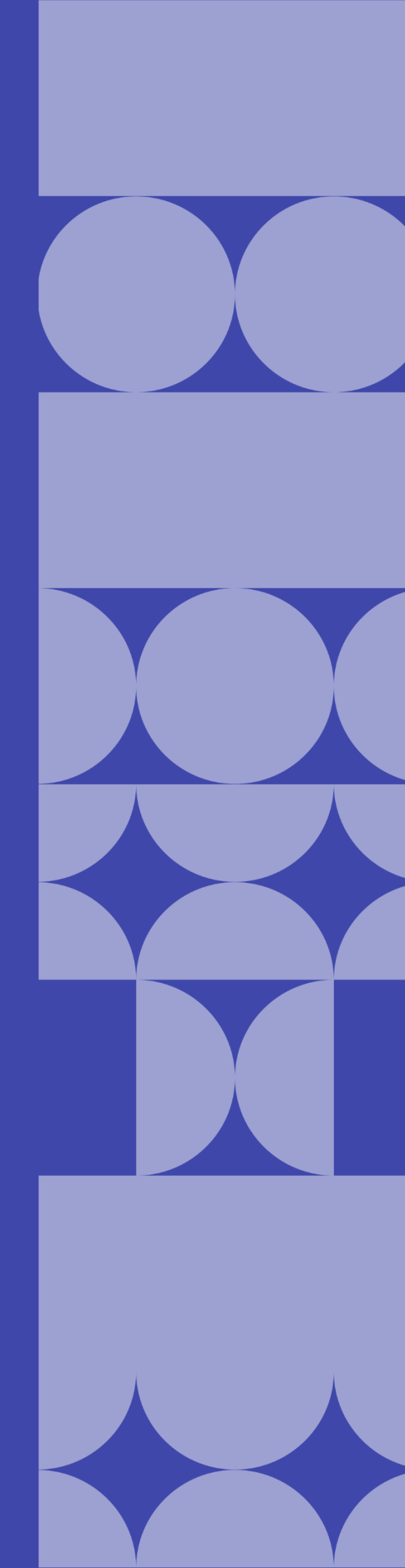

### Como listar os projetos cadastrados?

Os projetos cadastrados poderão ser listados através do Módulo Projeto, por meio da funcionalidade Projetos.

| Conv@TO                              | =                 |                                                                                                    |                            |                                      | ADET                   | uc 🗸 🙎         | ADMINISTRADOR          |  |  |
|--------------------------------------|-------------------|----------------------------------------------------------------------------------------------------|----------------------------|--------------------------------------|------------------------|----------------|------------------------|--|--|
| Bem-vindo,<br>ADMINISTRADOR          | Projetos          |                                                                                                    |                            |                                      |                        |                |                        |  |  |
| EMENDA                               |                   | Situação: CORRENTE 🗸                                                                                           |                            |                                      |                        |                | PESQUISAR              |  |  |
| ⊞ Gestão 🗸 🗸                         | Número            | Proponente                                                                                                    | Período de<br>Execução     | Prazo                                | Cidades<br>Atendidas   | Valor          | Situação               |  |  |
| PROGRAMA                             | 010420.00004/2020 | INSTITUTO CIDADANIA AMAZÔNIA                                                                                   | 10/03/2020 -<br>19/03/2020 | 9<br>DIAS                            | Dianópolis             | R\$ 78.800,00  | EM ANÁLISE<br>JURÍDICA |  |  |
| PROJETO                              |                   | Ação Orçamentária: 4336 - FOMENTO À PRODUÇÃO, CIRCULAÇÃO E PROMOÇÃO DA ARTE, DA CULTURA E DO TURISMO CULTURAL. |                            |                                      |                        |                |                        |  |  |
| III Gestão 🗸                         | 010409.00160/2020 | SINDICATO RURAL DE ANANÁS                                                                                      | 30/11/2020 -<br>04/12/2020 | 4<br>DIAS                            | Ananás                 | R\$ 200.000,00 | EM ANÁLISE             |  |  |
| <ul> <li>Projetos</li> </ul>         |                   | Ação Orçamentária: 4336 - FOMENTO À PRODUÇÃO, CIRCULAÇÃO E PRO                                                 | DMOÇÃO DA ARTE, I          | E, DA CULTURA E DO TURISMO CULTURAL. |                        |                |                        |  |  |
| <ul> <li>Análise Jurídica</li> </ul> |                   | Objeto da Ação: EXPOSIÇÃO AGROPECUÁRIA DE ANANÁS - EXPOAN 202                                                  | 20                         |                                      |                        |                |                        |  |  |
| CONVÊNIO                             | 010406.00199/2020 | ICAM INSTITUTO CULTURAL AMIGOS DA MUSICA                                                                       | 24/09/2020 -<br>27/09/2020 | 3<br>DIAS                            | Fátima                 | R\$ 147.750,00 | EM ANÁLISE             |  |  |
| 🆽 Gestão 🗸 🗸                         |                   | Ação Orçamentária: 4336 - FOMENTO À PRODUÇÃO, CIRCULAÇÃO E PROMOÇÃO DA ARTE, DA CULTURA E DO TURISMO CULTURAL. |                            |                                      |                        |                |                        |  |  |
| RELATÓRIO                            |                   | Objeto da Ação: FESTEJO CULTURAL DE FÁTIMA                                                                     |                            |                                      |                        |                |                        |  |  |
| 🆽 Gestão 🗸 🗸                         | 010420.00243/2020 | ICAM INSTITUTO CULTURAL AMIGOS DA MUSICA                                                                       | 14/10/2020 -<br>17/10/2020 | 3<br>DIAS                            | Crixás do<br>Tocantins | R\$ 147.750,00 | DEVOLVIDO              |  |  |
|                                      |                   | Ação Orgamentária: 4336 - FOMENTO À PRODUÇÃO, CIRCULAÇÃO E PROMOÇÃO DA ARTE, DA CULTURA E DO TURISMO CULTURAL. |                            |                                      |                        |                |                        |  |  |
| DENÚNCIAS                            |                   | Objeto da Ação: PARA REALIZAÇÃO DO RODEIO NA CIDADE DE CRIXAS-TO                                               |                            |                                      |                        |                |                        |  |  |
|                                      |                   |                                                                                                    |                            |                                      |                        |                |                        |  |  |

Quando acessado a listagem de projetos, o sistema irá apresentar os registos de acordo com a situação do mesmo. Por padrão são apresentados os projetos com situação corrente, que caracterizam projetos cadastrados, em andamento, em análise, em análise jurídica, analisados, aprovados e/ou devolvidos.

### Projetos

|                   | Situação:        | CORRENTE<br>CORRENTE<br>HOMOLOGADO | ~ |
|-------------------|------------------|------------------------------------|---|
| Número            |                  | REPROVADO                          |   |
| 010420.00004/2020 | INSTITUTO CIDADA | NIA AMAZÔNIA                       |   |

Entretanto, você poderá alterar o filtro **situação**, de modo que, o sistema apresente as emendas de acordo com a situação selecionada.

- Homologado apresenta os projetos homologados pelo órgão concedente, o mesmo encontra-se vinculado a um convênio;
- **Reprovado** apresenta os projetos cancelados e/ou reprovados.

Ainda na listagem de projetos, o sistema irá apresentar a você os campos: número do projeto, que é gerado automaticamente pelo sistema, o nome da instituição proponente, a ação orçamentária, o objeto da ação, o período de execução, o prazo de dias em que projeto será executado, as cidades atendidas com a execução do projeto, o valor total do projeto, e a situação.

| Conv@TO                      | =                 |                                                                                                    |                                                   |           | ADET                   | JC 🗸 👤         | ADMINISTRADOR          |  |  |  |
|------------------------------|-------------------|----------------------------------------------------------------------------------------------------|---------------------------------------------------|-----------|------------------------|----------------|------------------------|--|--|--|
|                              | Projetos          |                                                                                                    |                                                   |           |                        |                |                        |  |  |  |
| EMENDA                       |                   | Situação: CORRENTE V                                                                                           |                                                   |           |                        |                | PESQUISAR              |  |  |  |
| ⊞ Gestão 🗸 🗸                 | Número            | Proponente                                                                                                    | Período de<br>Execução                            | Prazo     | Cidades<br>Atendidas   | Valor          | Situação               |  |  |  |
| PROGRAMA                     | 010420.00004/2020 | INSTITUTO CIDADANIA AMAZÔNIA                                                                                   | 10/03/2020 -<br>19/03/2020                        | 9<br>DIAS | Dianópolis             | R\$ 78.800,00  | EM ANÁLISE<br>JURÍDICA |  |  |  |
| PROJETO                      |                   | Ação Orçamentária: 4336 - FOMENTO À PRODUÇÃO, CIRCULAÇÃO E PROMOÇÃO DA ARTE, DA CULTURA E DO TURISMO CULTURAL. |                                                   |           |                        |                |                        |  |  |  |
| 🖽 Gestão 🗸                   | 010409.00160/2020 | SINDICATO RURAL DE ANANÁS                                                                                      | 30/11/2020 -<br>04/12/2020                        | 4<br>DIAS | Ananás                 | R\$ 200.000,00 | EM ANÁLISE             |  |  |  |
| <ul> <li>Projetos</li> </ul> |                   | Ação Orçamentária: 4336 - FOMENTO À PRODUÇÃO, CIRCULAÇÃO E PRO                                                 | DMOÇÃO DA ARTE, DA CULTURA E DO TURISMO CULTURAL. |           |                        |                |                        |  |  |  |
| Análise Jurídica             |                   | Objeto da Ação: EXPOSIÇÃO AGROPECUÁRIA DE ANANÁS - EXPOAN 20                                                   | 20                                                |           |                        |                |                        |  |  |  |
| CONVÊNIO                     | 010406.00199/2020 | ICAM INSTITUTO CULTURAL AMIGOS DA MUSICA                                                                       | 24/09/2020 -<br>27/09/2020                        | 3<br>DIAS | Fátima                 | R\$ 147.750,00 | EM ANÁLISE             |  |  |  |
| 🆽 Gestão 💙                   |                   | Ação Orçamentária: 4336 - FOMENTO À PRODUÇÃO, CIRCULAÇÃO E PROMOÇÃO DA ARTE, DA CULTURA E DO TURISMO CULTURAL. |                                                   |           |                        |                |                        |  |  |  |
| RELATÓRIO                    |                   | Objeto da Ação: FESTEJO CULTURAL DE FÁTIMA                                                                     |                                                   |           |                        |                |                        |  |  |  |
| 🆽 Gestão 🛛 💙                 | 010420.00243/2020 | ICAM INSTITUTO CULTURAL AMIGOS DA MUSICA                                                                       | 14/10/2020 -<br>17/10/2020                        | 3<br>DIAS | Crixás do<br>Tocantins | R\$ 147.750,00 | DEVOLVIDO              |  |  |  |
|                              |                   | Ação Orçamentária: 4336 - FOMENTO À PRODUÇÃO, CIRCULAÇÃO E PROMOÇÃO DA ARTE, DA CULTURA E DO TURISMO CULTURAL. |                                                   |           |                        |                |                        |  |  |  |
|                              |                   | Objeto da Ação: PARA REALIZAÇÃO DO RODEIO NA CIDADE DE CRIXAS-TO                                               |                                                   |           |                        |                |                        |  |  |  |

**Importante:** No campo de **pesquisa** você poderá filtrar a listagem pesquisando por parâmetros textuais a partir do **número** do projeto, da **ação orçamentária**, do **objeto da ação**, do nome do **proponente**, da **cidade atendida**, do **valor** do projeto e da **situação**.

### Como visualizar os dados de cadastro do projeto?

Para visualizar os dados cadastrais, acesse a listagem de projetos, e em seguida clique no número do projeto desejado.

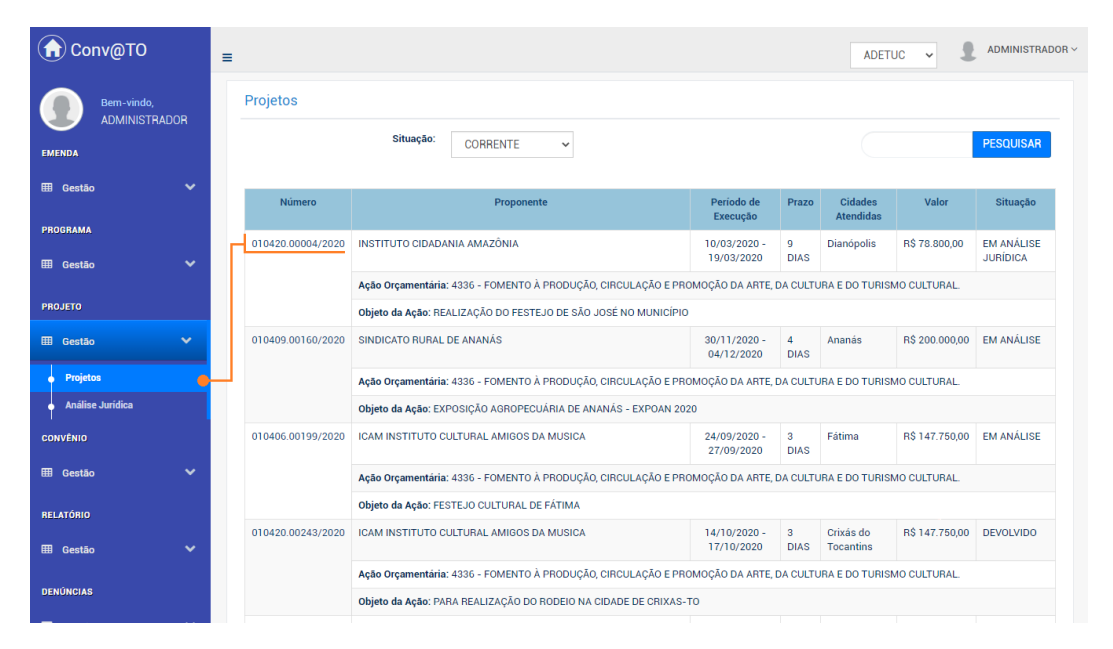

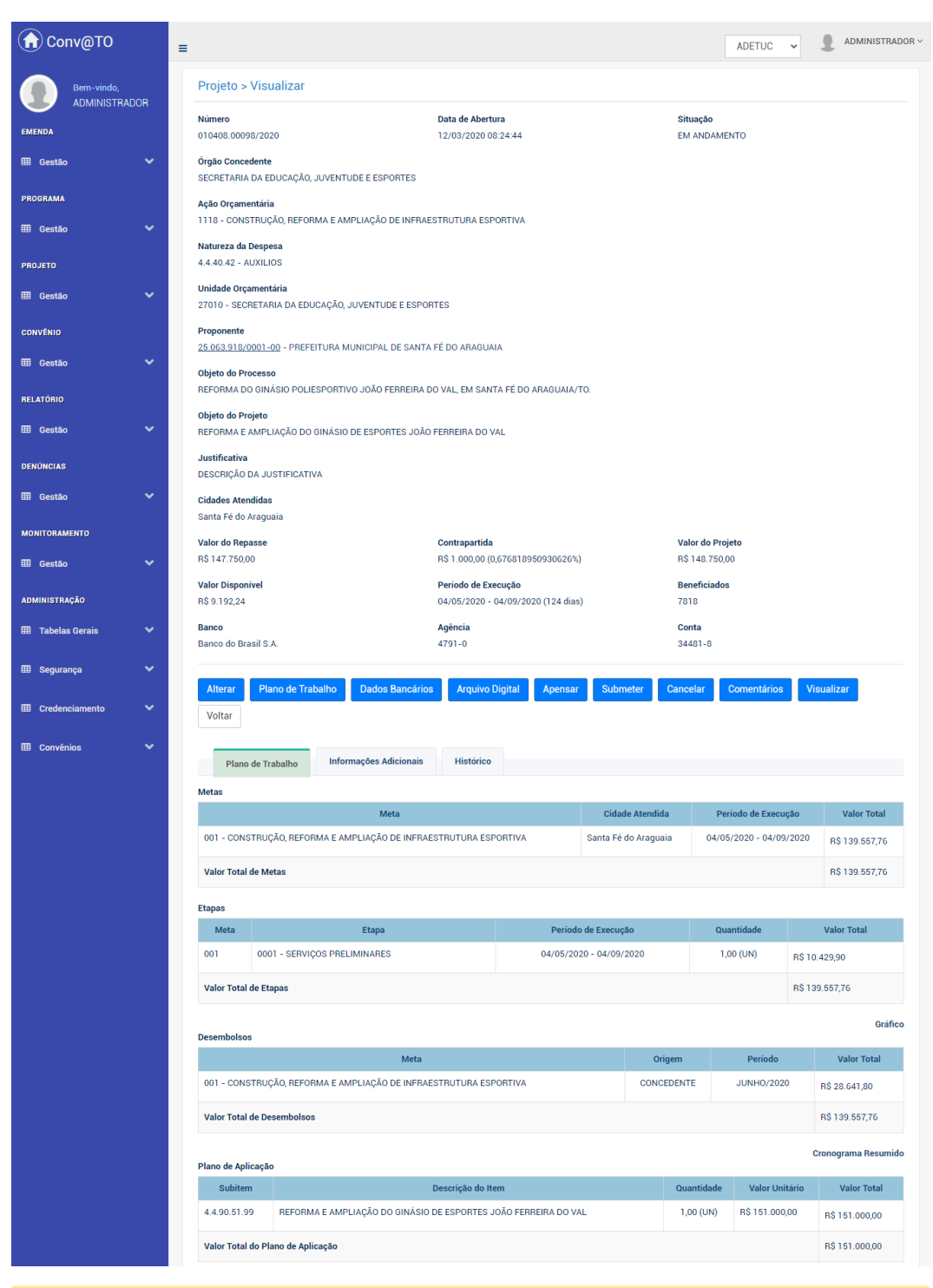

Em seguida o sistema irá apresentar a visualização de cadastro do projeto.

**Atenção:** As funcionalidades apresentadas na visualização de cadastrado do projeto poderão variar de acordo com o perfil do usuário logado.

### Módulo de Convênios Convênios & Parcerias

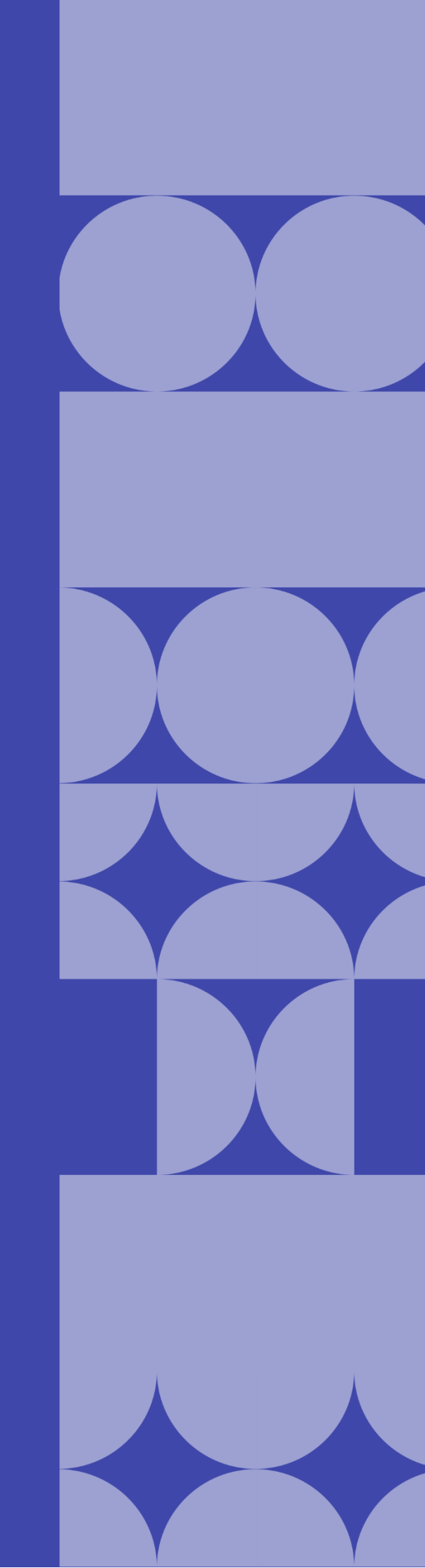

### Como listar os convênios cadastrados?

Os convênios cadastrados poderão ser listados através do Módulo Convênios, por meio da funcionalidade Convênios.

| PESQUISAR                                                                                                    |  |  |  |  |  |  |
|----------------------------------------------------------------------------------------------------|--|--|--|--|--|--|
| Situação                                                                                                    |  |  |  |  |  |  |
| EM ANÁLISE<br>JURÍDICA                                                                                         |  |  |  |  |  |  |
|                                                                                                    |  |  |  |  |  |  |
| EM ANÁLISE                                                                                                    |  |  |  |  |  |  |
|                                                                                                    |  |  |  |  |  |  |
|                                                                                                    |  |  |  |  |  |  |
| EM ANÁLISE                                                                                                    |  |  |  |  |  |  |
|                                                                                                    |  |  |  |  |  |  |
|                                                                                                    |  |  |  |  |  |  |
| DEVOLVIDO                                                                                                    |  |  |  |  |  |  |
| Ação Orçamentária: 4336 - FOMENTO À PRODUÇÃO, CIRCULAÇÃO E PROMOÇÃO DA ARTE, DA CULTURA E DO TURISMO CULTURAL. |  |  |  |  |  |  |
|                                                                                                    |  |  |  |  |  |  |
|                                                                                                    |  |  |  |  |  |  |

Na listagem de convênios, o sistema irá apresentar a você os campos: número do convênio, que é gerado automaticamente pelo sistema, a data de abertura, a data de vigência do convênio, o nome da instituição convenente, o valor do convênio, e a situação.

| <b>Conv@TO</b>                     | =                 |                     |                            |                                               | ADETUC            |                      | R ~ |
|------------------------------------|-------------------|---------------------|----------------------------|-----------------------------------------------|-------------------|----------------------|-----|
| Bem-vindo,<br>ADMINISTRADOR        | Convênios         |                     |                            |                                               |                   | DECOLIICAD           |     |
| EMENDA                             |                   |                     |                            |                                               |                   | PESQUISAN            | d   |
| 🆽 Gestão 💙                         | Número            | Data de Abertura    | Data de Vigência           | Convenente                                    | Valor             | Situação             |     |
| PROGRAMA                           | 10820.000001/2020 | 11/05/2020 11:40:44 | 13/11/2020 -<br>15/11/2020 | ICAM INSTITUTO CULTURAL AMIGOS DA MUSICA      | R\$<br>118.200,00 | CONVÊNIO ANULADO     |     |
| 🆽 Gestão 🗸 🗸                       | 10820.000002/2020 | 21/05/2020 14:05:27 | 21/05/2020 -<br>17/02/2021 | INSTITUTO CIDADANIA AMAZÔNIA                  | R\$ 98.500,00     | CONVÊNIO FINALIZADO  |     |
| PROJETO                            | 10820.000003/2020 | 25/06/2020 09:44:00 | 04/09/2020 -<br>06/09/2020 | ASSOCIAÇÃO DE RODEIO PIONEIRO DO<br>TOCANTINS | R\$<br>118.200,00 | CONVÊNIO APROVADO    |     |
| 🆽 Gestão 🛛 💙                       | 10820.000004/2020 | 25/06/2020 09:45:09 | 24/09/2020 -<br>26/09/2020 | ASSOCIAÇÃO DE RODEIO PIONEIRO DO<br>TOCANTINS | R\$<br>118.200,00 | CONVÊNIO EM ANÁLISE  |     |
| CONVÊNIO                           | 10820.000005/2020 | 01/10/2020 16:35:18 | 01/10/2020 -<br>31/12/2020 | PREFEITURA MUNICIPAL DE LAJEADO               | R\$ 0,00          | CONVÊNIO EM EXECUÇÃO |     |
| III Gestão 🗸 🗸                     | 10820.000006/2020 | 14/12/2020 10:02:58 | 11/03/2021 -<br>24/03/2021 | PREFEITURA MUNICIPAL DE LAJEADO               | R\$<br>100.000,00 | CONVÊNIO APROVADO    |     |
| Convēnios     Processos de Compras | 10820.000001/2021 | 22/01/2021 11:26:06 | 31/03/2021 -<br>30/04/2021 | PREFEITURA MUNICIPAL DE LAJEADO               | R\$ 92.000,00     | CONVÊNIO APROVADO    |     |
|                                    |                   |                     |                            |                                               |                   |                      |     |

**Importante:** No campo de **pesquisa** você poderá filtrar a listagem pesquisando por parâmetros textuais a partir do **número** do convênio, do nome do **convenente**, do **valor** do convênio e da **situação**.

### Como visualizar os dados de cadastro do convênio?

Para visualizar os dados cadastrais, acesse a listagem de convênio, e em seguida clique no número do convênio desejado.

|    | Conv@TO                           | =  |                   |                     |                            |                                               | ADETUC            | ADMINISTRADOR ~      |
|----|-----------------------------------|----|-------------------|---------------------|----------------------------|-----------------------------------------------|-------------------|----------------------|
|    | Bem-vindo,<br>ADMINISTRADOR       |    | Convênios         |                     |                            |                                               |                   |                      |
| ЕМ | ENDA                              |    |                   |                     |                            |                                               |                   | PESQUISAR            |
| Ⅲ  | Gestão 🗸                          |    | Número            | Data de Abertura    | Data de Vigência           | Convenente                                    | Valor             | Situação             |
| PR | DGRAMA                            | Ir | 10820.000001/2020 | 11/05/2020 11:40:44 | 13/11/2020 -<br>15/11/2020 | ICAM INSTITUTO CULTURAL AMIGOS DA MUSICA      | R\$<br>118.200,00 | CONVÊNIO ANULADO     |
| ▦  | Gestão 🗸 🗸                        |    | 10820.000002/2020 | 21/05/2020 14:05:27 | 21/05/2020 -<br>17/02/2021 | INSTITUTO CIDADANIA AMAZÔNIA                  | R\$ 98.500,00     | CONVÊNIO FINALIZADO  |
| PR | DJETO                             |    | 10820.000003/2020 | 25/06/2020 09:44:00 | 04/09/2020 -<br>06/09/2020 | ASSOCIAÇÃO DE RODEIO PIONEIRO DO<br>TOCANTINS | R\$<br>118.200,00 | CONVÊNIO APROVADO    |
| m  | Gestão 🗸 🗸                        |    | 10820.000004/2020 | 25/06/2020 09:45:09 | 24/09/2020 -<br>26/09/2020 | ASSOCIAÇÃO DE RODEIO PIONEIRO DO<br>TOCANTINS | R\$<br>118.200,00 | CONVÊNIO EM ANÁLISE  |
| co | VVÊNIO                            |    | 10820.000005/2020 | 01/10/2020 16:35:18 | 01/10/2020 -<br>31/12/2020 | PREFEITURA MUNICIPAL DE LAJEADO               | R\$ 0,00          | CONVÊNIO EM EXECUÇÃO |
|    | Gestão 🔸                          |    | 10820.000006/2020 | 14/12/2020 10:02:58 | 11/03/2021 -<br>24/03/2021 | PREFEITURA MUNICIPAL DE LAJEADO               | R\$<br>100.000,00 | CONVÊNIO APROVADO    |
|    | Convênios<br>Processos de Compras |    | 10820.000001/2021 | 22/01/2021 11:26:06 | 31/03/2021 -<br>30/04/2021 | PREFEITURA MUNICIPAL DE LAJEADO               | R\$ 92.000,00     | CONVÊNIO APROVADO    |
|    | Contratos                         |    | 10820.000002/2021 | 15/02/2021 11:41:26 | 30/03/2021 -<br>30/04/2021 | PREFEITURA MUNICIPAL DE LAJEADO               | R\$<br>198.500,00 | PRÉ-PARCERIA         |
| •  | Prestação de Contas               |    | 10820.000003/2021 | 17/02/2021 09:44:28 | 21/05/2021 -<br>21/08/2021 | PREFEITURA MUNICIPAL DE NOVA OLINDA           | R\$ 98.500,00     | CONVÊNIO APROVADO    |
|    | Gestão 🗸                          |    | 10820.000004/2021 | 19/02/2021 22:34:03 | 01/06/2021 -<br>30/06/2021 | INSTITUTO CIDADANIA AMAZÔNIA                  | R\$ 50.000,00     | CONVÊNIO APROVADO    |

Em seguida o sistema irá apresentar a visualização de cadastro do projeto.

| Conv@TO              | =                                              |                                                     |                                     | ADETUC - ADMINISTRADOR - |  |  |  |  |  |
|----------------------|------------------------------------------------|-----------------------------------------------------|-------------------------------------|--------------------------|--|--|--|--|--|
|                      | Convênio > Visuali                             | zar                                                 |                                     |                          |  |  |  |  |  |
|                      | Número                                         | Data de /                                           | Abertura                            | Situação                 |  |  |  |  |  |
| EMENDA               | 10820.000005/2020                              | 01/10/20                                            | 020 16:35:18                        | CONVÊNIO EM EXECUÇÃO     |  |  |  |  |  |
| 🆽 Gestão 🗸 🗸         | Órgão Concedente<br>AGÊNCIA DO DESENVOLV       | IMENTO DO TURISMO, CULTURA E ECONOM                 | IIA CRIATIVA                        |                          |  |  |  |  |  |
| PROGRAMA             | Convenente                                     |                                                     |                                     |                          |  |  |  |  |  |
| 🆽 Gestão 🗸 🗸         | 37.420.650/0001-04 - PF                        | 7.420.650/0001-04 - PREFEITURA MUNICIPAL DE LAJEADO |                                     |                          |  |  |  |  |  |
|                      | Objeto                                         |                                                     |                                     |                          |  |  |  |  |  |
| PROJETO              | TEOLE .                                        |                                                     |                                     |                          |  |  |  |  |  |
| III Gestão 🗸 🗸       | Ação Orçamentária<br>4336 - FOMENTO À PROE     | UÇÃO, CIRCULAÇÃO E PROMOÇÃO DA ARTE                 | , DA CULTURA E DO TURISMO CULTURAL. |                          |  |  |  |  |  |
| CONVÊNIO             | Data de Vigência                               | Valor do                                            | Convênio                            | Valor Atualizado         |  |  |  |  |  |
|                      | 31/03/2021 - 30/04/202                         | (30 dias) R\$ 92.00                                 | 0,00                                | R\$ 92.000,00            |  |  |  |  |  |
| 🆽 Gestão 💙           |                                                |                                                     |                                     |                          |  |  |  |  |  |
| RELATÓRIO            | Assinar Arquivo                                | Digital Definir Assinatura Distri                   | buir Visualizar Voltar              |                          |  |  |  |  |  |
| ⊞ Gestão 🗸 🗸         | Celebração                                     | Execução Prestação de Contas                        | Histórico                           |                          |  |  |  |  |  |
| DENÚNCIAS            |                                                |                                                     |                                     |                          |  |  |  |  |  |
|                      | Origem                                         |                                                     |                                     |                          |  |  |  |  |  |
| III Gestão 🗸 🗸       | Тіро                                           | Número                                              | Data de Abertura                    | Cadastrado por           |  |  |  |  |  |
| MONITORAMENTO        | PROCESSO                                       | 2021/92211/000002                                   | 15/01/2021 15:41:57                 | ADMINISTRADOR DO SISTEMA |  |  |  |  |  |
|                      | EMENDA                                         | 010401.00006/2021                                   | 15/01/2021 15:36:38                 | ADMINISTRADOR DO SISTEMA |  |  |  |  |  |
| uu Gestao 🔹          | PROJETO                                        | 010401.00350/2021                                   | 15/01/2021 15:41:57                 | ADMINISTRADOR DO SISTEMA |  |  |  |  |  |
| ADMINISTRAÇÃO        |                                                |                                                     |                                     |                          |  |  |  |  |  |
| 🌐 Tabelas Gerais 🗸 🗸 | Registro de Assinatura<br>NÃO HÁ REGISTROS CAD | ASTRADOS.                                           |                                     |                          |  |  |  |  |  |
| 🆽 Segurança 🗸 🗸      |                                                |                                                     |                                     |                          |  |  |  |  |  |

**Atenção:** As funcionalidades apresentadas na visualização de cadastrado do convênio poderão variar de acordo com o perfil do usuário logado.

### Módulo de Convênios Processos de Compras

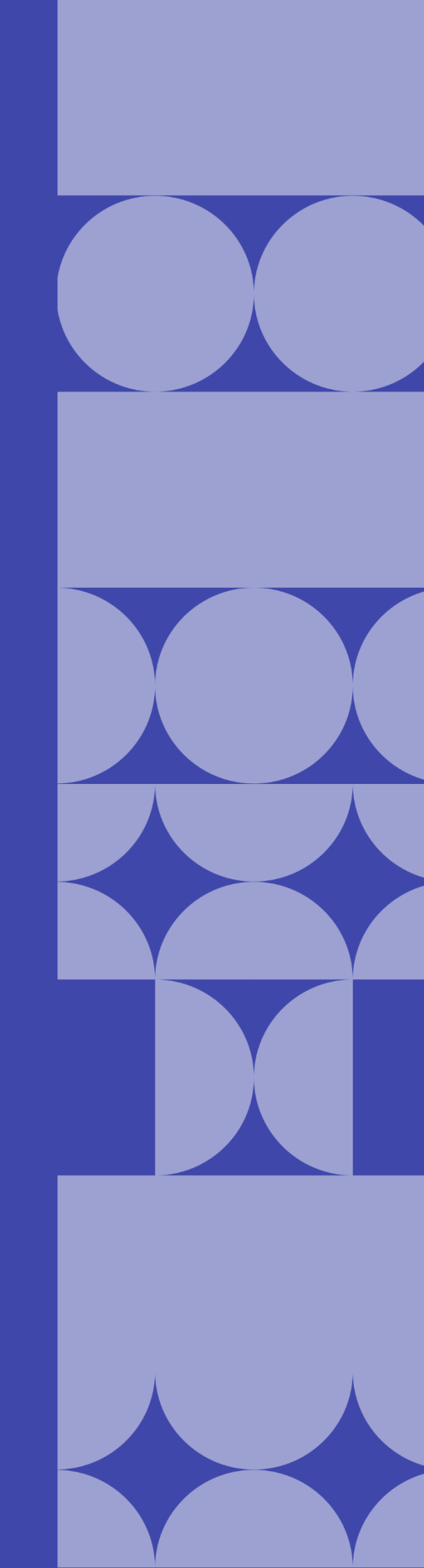

### Como listar os processos de compras cadastrados?

Após a geração do processo de compra, os usuários deverão iniciar um novo fluxo de ações a partir da funcionalidade processo de compra.

Os processos de compras cadastrados poderão ser listados através do **Módulo Convênios**, por meio da funcionalidade **Processos de Compras**.

| Conv@TO                                 |   | =               |                     |                      |                   | ADETUC            | ADMINISTRADOR V |
|-----------------------------------------|---|-----------------|---------------------|----------------------|-------------------|-------------------|-----------------|
| Bem-vindo,<br>ADMINISTRADOR<br>EMENDA   |   | Convênios > Pro | ocessos de Compras  |                      |                   |                   |                 |
|                                         |   |                 |                     |                      |                   |                   | PESQUISAR       |
| III Gestão                              | ~ | Número          | Data de Abertura    | Modalidade de Compra | Valor do Processo | Convênio          | Situação        |
|                                         |   | 000001/2021     | 17/02/2021 11:34:52 | PREGÃO PRESENCIAL    | R\$ 80.000,00     | 10820.000002/2020 | EM ANDAMENTO    |
| PHOGHAMA                                |   | 000002/2021     | 16/03/2021 09:55:30 | PRÁTICA DE MERCADO   | R\$ 50.000,00     | 10820.000009/2021 | EM ANDAMENTO    |
| III Gestão                              | ~ |                 |                     |                      |                   |                   |                 |
| PROJETO                                 |   |                 |                     |                      |                   |                   |                 |
| ⊞ Gestão                                | ~ |                 |                     |                      |                   |                   |                 |
| CONVÊNIO                                |   |                 |                     |                      |                   |                   |                 |
| III Gestão                              | ~ |                 |                     |                      |                   |                   |                 |
| <ul> <li>Convênios</li> </ul>           |   |                 |                     |                      |                   |                   |                 |
| Processos de Compras                    |   |                 |                     |                      |                   |                   |                 |
| <ul> <li>Contratos</li> </ul>           |   |                 |                     |                      |                   |                   |                 |
| <ul> <li>Prestação de Contas</li> </ul> |   |                 |                     |                      |                   |                   |                 |
| RELATÓRIO                               |   |                 |                     |                      |                   |                   |                 |
| ⊞ Gestão                                | * |                 |                     |                      |                   |                   |                 |

Na listagem de processos de compras, o sistema irá apresentar a você os campos: número do processo, que é gerado automaticamente pelo sistema, a data de abertura, a modalidade de compra do processo, o valor do processo, o número do convênio, a qual o processo está vinculado, e a situação.

| Conv@TO                                  |          | =               |                     |                      |                   | ADETUC            | ADMINISTRADOR ~ |
|------------------------------------------|----------|-----------------|---------------------|----------------------|-------------------|-------------------|-----------------|
| Bem-vindo,<br>ADMINISTRADOR              | 3        | Convênios > Pro | cessos de Compras   |                      |                   |                   |                 |
| EMENDA                                   |          |                 |                     |                      |                   |                   | PESQUISAR       |
| ⊞ Gestão                                 | ~        | Número          | Data de Abertura    | Modalidade de Compra | Valor do Processo | Convênio          | Situação        |
|                                          |          | 000001/2021     | 17/02/2021 11:34:52 | PREGÃO PRESENCIAL    | R\$ 80.000,00     | 10820.000002/2020 | EM ANDAMENTO    |
| PROGRAMA                                 |          | 000002/2021     | 16/03/2021 09:55:30 | PRÁTICA DE MERCADO   | R\$ 50.000,00     | 10820.000009/2021 | EM ANDAMENTO    |
| III Gestão 🦷                             | <b>*</b> |                 |                     |                      |                   |                   |                 |
| PROJETO                                  |          |                 |                     |                      |                   |                   |                 |
| ⊞ Gestão                                 | ~        |                 |                     |                      |                   |                   |                 |
| CONVÊNIO                                 |          |                 |                     |                      |                   |                   |                 |
| III Gestão                               | ~        |                 |                     |                      |                   |                   |                 |
| Convênios                                |          |                 |                     |                      |                   |                   |                 |
| <ul> <li>Processos de Compras</li> </ul> |          |                 |                     |                      |                   |                   |                 |
| Contratos                                |          |                 |                     |                      |                   |                   |                 |

**Importante:** No campo de **pesquisa** você poderá filtrar a listagem pesquisando por parâmetros textuais a partir do **número** do processo, da **modalidade de compra**, do **valor** do processo e da **situação**.

### Como visualizar os dados de cadastro do processo de compra?

Para visualizar os dados cadastrais, acesse a listagem de processo de compra, e em seguida clique no número do processo desejado.

| Conv@TO                                 | =              |                     |                      |                   | ADETUC            |              |
|-----------------------------------------|----------------|---------------------|----------------------|-------------------|-------------------|--------------|
| Bem-vindo,<br>ADMINISTRADOR             | Convênios > Pr | ocessos de Compras  |                      |                   |                   |              |
| EMENDA                                  |                |                     |                      |                   |                   | PESQUISAR    |
| 🆽 Gestão 🗸 🗸                            | Número         | Data de Abertura    | Modalidade de Compra | Valor do Processo | Convênio          | Situação     |
| CONVÊNIO                                | 000001/2021    | 17/02/2021 11:34:52 | PREGÃO PRESENCIAL    | R\$ 80.000,00     | 10820.000002/2020 | EM ANDAMENTO |
| ⊞ Gestão 🗸                              | 000002/2021    | 16/03/2021 09:55:30 | PRÁTICA DE MERCADO   | R\$ 50.000,00     | 10820.000009/2021 | EM ANDAMENTO |
| <ul> <li>Convênios</li> </ul>           |                |                     |                      |                   |                   |              |
| Processos de Compras                    |                |                     |                      |                   |                   |              |
| <ul> <li>Contratos</li> </ul>           | 1              |                     |                      |                   |                   |              |
| <ul> <li>Prestação de Contas</li> </ul> |                |                     |                      |                   |                   |              |

Em seguida o sistema irá apresentar a visualização de cadastro do processo de compra.

| Conv@TO                | =                                                      |                                         |                                                                 | A                        | DETUC 🗸    | <b>1</b>          | DMINISTRADOR     |
|------------------------|--------------------------------------------------------|-----------------------------------------|-----------------------------------------------------------------|--------------------------|------------|-------------------|------------------|
|                        | Convênios > Processo de Con                            | mpra > Visualizar                       |                                                                 |                          |            |                   |                  |
| EMENDA                 | Número do Processo<br>000002/2021                      | Data de Abertura<br>16/03/2021 09:55    |                                                                 | Situação<br>EM ANDAMENTO | )          |                   |                  |
| ⊞ Gestão 🗸 🗸           | Modalidade<br>PRÁTICA DE MERCADO                       | Valor do Processo<br>R\$ 50.000,00      |                                                                 |                          |            |                   |                  |
| PROGRAMA               | <b>Objeto</b><br>DESCRIÇÃO DO OBJETO DO PROCESSO       | DE COMPRA.                              |                                                                 |                          |            |                   |                  |
| PROJETO                | <b>Justificativa</b><br>DESCRIÇÃO DA JUSTIFICATIVA     |                                         |                                                                 |                          |            |                   |                  |
| ⊞ Gestão 🗸 🗸           | Fundamentação Legal<br>DESCRIÇÃO DA FUNDAMENTAÇÃO LEGA | AL.                                     |                                                                 |                          |            |                   |                  |
| CONVÊNIO               | Convênio<br>10820.000009/2021                          |                                         |                                                                 |                          |            |                   |                  |
| ⊞ Gestão 🗸 🗸           |                                                        |                                         |                                                                 |                          |            |                   |                  |
| RELATÓRIO              | Alterar Arquivo Digital Ca                             | ncelar Participantes Propo              | voltar                                                          |                          |            |                   |                  |
| DENÚNCIAS              | Execução                                               |                                         |                                                                 |                          |            |                   |                  |
| ⊞ Gestão 🗸 🗸           | ltens<br>Natureza de D                                 | espesa                                  | Natureza de Despesa Si                                          | ubitem                   | Quantidade | Valor<br>Unitário | Valor<br>Total   |
| MONITORAMENTO          | 3.3.90.05 - OUTROS BENEFICIOS PREV<br>OU DO MILITAR    | VIDENCIARIOS DO SERVIDOR 00 -<br>PEL    | 00 - OUTROS BENEFÍCIOS PREVIDENCIÁRIOS (NÃO PAGOS<br>PELO RPPS) |                          |            | R\$<br>50.000,00  | R\$<br>50.000,00 |
| I Gestão ♥             | Valor Total dos Itens                                  |                                         |                                                                 |                          |            |                   | R\$<br>50.000,00 |
| III Tabelas Gerais     | Participantes                                          |                                         |                                                                 |                          |            |                   |                  |
|                        | Tipo de Participante                                   | Nome                                    | CNPJ/CPF                                                        | Documentaç               | ão         | Situação          | Fiscal           |
| 🚥 Segurança 🛛 🗸        | Pessoa Física                                          | NOME DO PARTICIPANTE                    | 123.456.789-00                                                  | HABILITAD                | D          | HABILIT           | ADO              |
| III Credenciamento 🗸 🗸 | Arquivos Digitais                                      |                                         |                                                                 |                          |            |                   | _                |
| 🆽 Convênios 🗸 🗸        | Tipo Documental                                        | Tipo Documental Arquivo Digital Usuário |                                                                 |                          |            | Data de Inclu     | ISãO             |
|                        | PROPOSTA FINANCEIRA                                    | PROPOSTA_FINANCEIRAp                    | If ADMINISTRAI                                                  | DOR DO SISTEMA           | 16         | /03/2021 10       | :10:56           |
|                        |                                                        |                                         |                                                                 |                          |            |                   |                  |
|                        |                                                        |                                         |                                                                 |                          |            |                   |                  |
|                        |                                                        |                                         |                                                                 |                          |            |                   |                  |

**Atenção:** As funcionalidades apresentadas na visualização de cadastrado do processo de compra poderão variar de acordo com o perfil do usuário logado.

# Módulo de Convênios Contratos

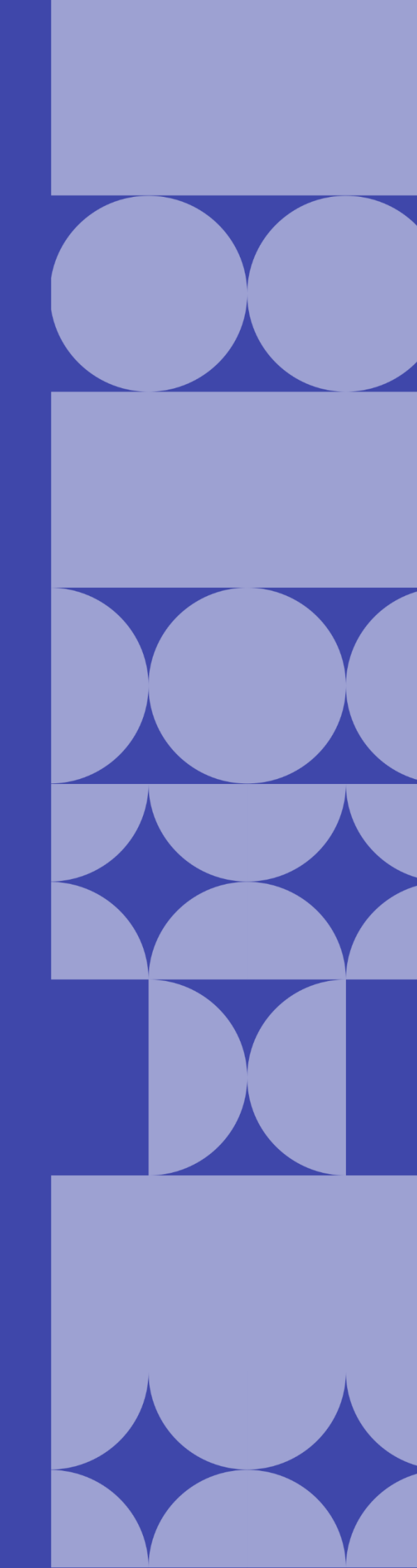

### Como listar os contratos cadastrados?

Os contratos cadastrados poderão ser listados através do Módulo Convênios, por meio da funcionalidade Contratos.

| Conv@T0                                  | =           |                     |                      |                   |                         | ADETUC -          | ADMINISTRADOR |
|------------------------------------------|-------------|---------------------|----------------------|-------------------|-------------------------|-------------------|---------------|
| Bem-vindo,<br>ADMINISTRADOR              | Convênios > | Contratos           |                      |                   |                         |                   |               |
| EMENDA                                   |             |                     |                      |                   |                         |                   | PESQUISAR     |
| 🆽 Gestão 🗸 🗸                             | Número      | Data de Abertura    | Fornecedor           | Valor do Contrato | Vigência                | Convênio          | Situação      |
| 22222                                    | 000001/2021 | 17/02/2021 11:39:56 | TESTE                | R\$ 100.000,00    | 21/05/2020 - 21/08/2020 | 10820.000002/2020 | CADASTRADO    |
| PROGRAMA                                 | 000002/2021 | 16/03/2021 11:03:01 | NOME DO PARTICIPANTE | R\$ 50.000,00     | 28/06/2021 - 29/06/2021 | 10820.000009/2021 | CADASTRADO    |
| III Gestão 🗸 🗸                           |             |                     |                      |                   |                         |                   |               |
| PROJETO                                  |             |                     |                      |                   |                         |                   |               |
| III Gestão 🗸 🗸                           |             |                     |                      |                   |                         |                   |               |
| CONVÊNIO                                 |             |                     |                      |                   |                         |                   |               |
| ⊞ Gestão 🗸 🗸                             |             |                     |                      |                   |                         |                   |               |
| Convênios                                |             |                     |                      |                   |                         |                   |               |
| <ul> <li>Processos de Compras</li> </ul> |             |                     |                      |                   |                         |                   |               |
| <ul> <li>Contratos</li> </ul>            |             |                     |                      |                   |                         |                   |               |
| Prestação de Contas                      |             |                     |                      |                   |                         |                   |               |
| RELATÓRIO                                |             |                     |                      |                   |                         |                   |               |
| III Gestão 🗸 🗸                           |             |                     |                      |                   |                         |                   |               |

Na listagem de processos de compras, o sistema irá apresentar a você os campos: **número** do contrato, que é gerado automaticamente pelo sistema, a **data de abertura**, o nome do **fornecedor**, o **valor do contrato**, o número do **convênio**, a qual o contrato está vinculado, e a **situação**.

| Conv@TO                                  | =           |                     |                      |                   |                         | ADETUC -          |           |
|------------------------------------------|-------------|---------------------|----------------------|-------------------|-------------------------|-------------------|-----------|
| Bem-vindo,<br>ADMINISTRADOF              | Convênios > | · Contratos         |                      |                   |                         |                   |           |
| EMENDA                                   |             |                     |                      |                   |                         |                   | PESQUISA  |
| ⊞ Gestão                                 | ✓ Número    | Data de Abertura    | Fornecedor           | Valor do Contrato | Vigência                | Convênio          | Situação  |
| <b>DROOD 1111</b>                        | 000001/2021 | 17/02/2021 11:39:56 | TESTE                | R\$ 100.000,00    | 21/05/2020 - 21/08/2020 | 10820.000002/2020 | CADASTRAD |
| PROGRAMA                                 | 000002/2021 | 16/03/2021 11:03:01 | NOME DO PARTICIPANTE | R\$ 50.000,00     | 28/06/2021 - 29/06/2021 | 10820.000009/2021 | CADASTRAD |
| E Gestão<br>CONVÊNIO                     | ¥ .         |                     |                      |                   |                         |                   |           |
| III Gestão                               | ·           |                     |                      |                   |                         |                   |           |
| <ul> <li>Convênios</li> </ul>            |             |                     |                      |                   |                         |                   |           |
| <ul> <li>Processos de Compras</li> </ul> |             |                     |                      |                   |                         |                   |           |
| <ul> <li>Contratos</li> </ul>            |             |                     |                      |                   |                         |                   |           |
| <ul> <li>Prestação de Contas</li> </ul>  |             |                     |                      |                   |                         |                   |           |
| RELATÓRIO                                |             |                     |                      |                   |                         |                   |           |
| III. Gestão                              | v           |                     |                      |                   |                         |                   |           |

**Importante:** No campo de **pesquisa** você poderá filtrar a listagem pesquisando por parâmetros textuais a partir do **número** do contrato, do nome do **fornecedor**, do **valor** do contrato e da **situação**.

### Como visualizar os dados de cadastro do contrato?

Para visualizar os dados cadastrais, acesse a listagem de contratos, e em seguida clique no número do contrato desejado.

| <b>C</b> or | v@TO                      |    | =           |                     |                      |                   |                         | ADETUC ~          | ADMINISTRADOR ~ |
|-------------|---------------------------|----|-------------|---------------------|----------------------|-------------------|-------------------------|-------------------|-----------------|
|             | Bem-vindo,<br>ADMINISTRAD | DR | Convênios > | Contratos           |                      |                   |                         |                   |                 |
| EMENDA      |                           |    |             |                     |                      |                   |                         |                   | PESQUISAR       |
| 🆽 Gestão    |                           | ~  | Número      | Data de Abertura    | Fornecedor           | Valor do Contrato | Vigência                | Convênio          | Situação        |
|             |                           |    | 000001/2021 | 17/02/2021 11:39:56 | TESTE                | R\$ 100.000,00    | 21/05/2020 - 21/08/2020 | 10820.000002/2020 | CADASTRADO      |
| PROGRAMA    |                           |    | 000002/2021 | 16/03/2021 11:03:01 | NOME DO PARTICIPANTE | R\$ 50.000,00     | 28/06/2021 - 29/06/2021 | 10820.000009/2021 | CADASTRADO      |
| ⊞ Gestão    |                           | ~  |             |                     |                      |                   |                         |                   |                 |
| PROJETO     |                           |    |             |                     |                      |                   |                         |                   |                 |
| 🆽 Gestão    |                           | ~  |             |                     |                      |                   |                         |                   |                 |
| CONVÊNIO    |                           |    |             |                     |                      |                   |                         |                   |                 |
| ⊞ Gestão    |                           | ~  |             |                     |                      |                   |                         |                   |                 |
| Convên      | ios                       |    |             |                     |                      |                   |                         |                   |                 |
| Process     | sos de Compras            |    |             |                     |                      |                   |                         |                   |                 |
| • Contrat   | os                        | •  | 1           |                     |                      |                   |                         |                   |                 |
| • Prestaç   | ão de Contas              |    |             |                     |                      |                   |                         |                   |                 |

Em seguida o sistema irá apresentar a visualização de cadastro do contrato.

| 🕜 Conv@TO                  | =        | 1                       |                    |                |                     |                      |               | ADETUC 🗸    |                 |
|----------------------------|----------|-------------------------|--------------------|----------------|---------------------|----------------------|---------------|-------------|-----------------|
| Bem-vindo,<br>ADMINISTRADO | R        | Convênios >             | Contratos > Visu   | Jalizar        |                     |                      |               |             |                 |
| <b>—</b>                   |          | Contrato                |                    |                | Data de Abertura    |                      | Situação      |             |                 |
| EMENDA                     |          | 000002/2021             |                    |                | 16/03/2021 11:03:0  |                      | CADASTRAD     | 0           |                 |
| ⊞ Gestão                   | <b>~</b> | Número do Proces        | so de Compra       |                | Convênio            |                      |               |             |                 |
|                            |          | 000002/2021             |                    |                | 10820.000009/2021   |                      |               |             |                 |
| PROGRAMA                   |          | Fornecedor              |                    |                |                     |                      |               |             |                 |
| III. Gastão                |          | NOME DO PARTIC          | IPANTE             |                |                     |                      |               |             |                 |
| EEE Gestad                 |          | Objeto do Contrate      | <b>b</b>           |                |                     |                      |               |             |                 |
| PROJETO                    |          | DESCRIÇÃO DO O          | JETO DO PROCESSO   | DE COMPRA.     |                     |                      |               |             |                 |
|                            |          | Paríodo do Contra       | to                 |                | Valor do Contrato   |                      |               |             |                 |
| ⊞ Gestão                   | *        | 28/06/2021 - 29/06/2021 |                    |                | R\$ 50.000,00       |                      |               |             |                 |
|                            |          |                         |                    |                |                     |                      |               |             |                 |
| CONVENIO                   |          | 15/03/2021              | a                  |                | 15/03/2021          |                      |               |             |                 |
| III Gestão                 | <b>~</b> | 13/03/2021              |                    |                | 10/03/2021          |                      |               |             |                 |
|                            |          | Banco                   |                    |                | Agencia             |                      | Conta         |             |                 |
| RELATÓRIO                  |          | Banco do Brasil S.      | А.                 |                | 1234                |                      | 56789         |             |                 |
| III. Costão                |          |                         |                    |                |                     |                      |               |             |                 |
| in ocstao                  |          | Alterar Ar              | nuivar Arquivo I   | Digital Nota   | s Fiscais Pagame    | ntos Termos Aditivos | Cancelar Vo   | iltar       |                 |
| DENÚNCIAS                  |          |                         |                    |                |                     |                      |               |             |                 |
|                            |          |                         |                    |                |                     |                      |               |             |                 |
| III Gestão                 | <b>*</b> | Execução                | Histórico          |                |                     |                      |               |             |                 |
|                            |          | Itens                   |                    |                |                     |                      |               |             |                 |
| MONITORAMENTO              |          |                         |                    |                | Item                |                      |               |             | Quantidade      |
| ⊞ Gestão                   | <b>~</b> | 3.3.90.05.00 - 01       | JTROS BENEFÍCIOS P | REVIDENCIÁRIOS | (NÃO PAGOS PELO RPF | s)                   |               |             | 1.0000 (UN)     |
|                            |          |                         |                    |                |                     |                      |               |             |                 |
| ADMINISTRAÇÃO              |          | Notas Fiscais           |                    |                |                     |                      |               |             |                 |
|                            |          |                         | Nota Fiscal        |                | Data                | de Emissão           |               | Valor da No | ta              |
|                            |          |                         | 123456             |                | 15/03/2021          |                      | R\$ 50.000,00 |             |                 |
| E Segurança                | •        |                         |                    |                |                     |                      |               |             |                 |
| an ocguranya               |          | Pagamentos              |                    |                |                     |                      |               |             |                 |
| I Credenciamento           | ~        | Nota Fiscal             | Valor da Nota      | Valor Page     | Pagamento           | Data do Pagamento    | Forma de P    | agamento    | Arquivo Digital |
|                            |          | 123456                  | R\$ 50.000,00      | R\$ 25.000,00  | PARCIAL             | 16/03/2021           | TRANSFERÊNC   | IA BANCÁRIA |                 |

**Atenção:** As funcionalidades apresentadas na visualização de cadastrado do contrato poderão variar de acordo com o perfil do usuário logado.

### Módulo de Convênios Prestação de Contas

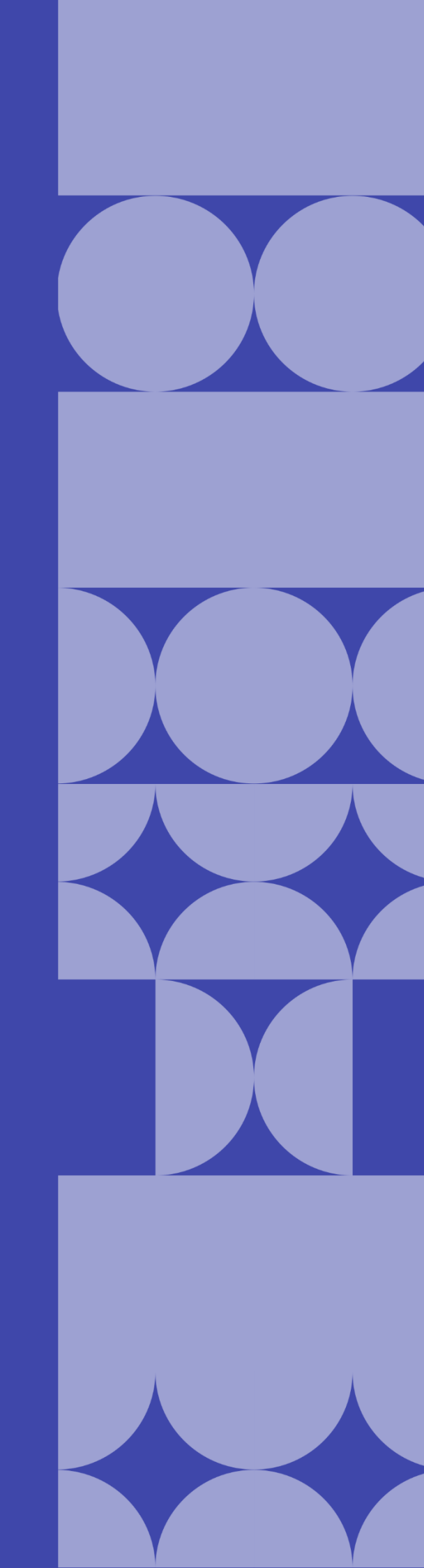

### Como listar as prestações de contas cadastradas?

As prestações de contas cadastradas poderão ser listadas através do **Módulo Convênios**, por meio da funcionalidade **Prestação de Contas**.

| Conv@TO                                  | =              |                     |                     |                   | ADETUC 🗸 👤 ADMINISTRADOR ~       |
|------------------------------------------|----------------|---------------------|---------------------|-------------------|----------------------------------|
| Bem-vindo,<br>ADMINISTRADOR              | Convênios > Pr | estação de Contas   |                     |                   |                                  |
| EMENDA                                   |                |                     |                     |                   | PESQUISAR                        |
| 🎟 Gestão 🗸 🗸                             | Número         | Data de Abertura    | Tipo de Prestação   | Convênio          | Situação                         |
| DDOCDAMA                                 | 000001/2021    | 17/02/2021 11:43:26 | PRESTAÇÃO DE CONTAS | 10820.000002/2020 | PRESTAÇÃO DE CONTAS REGULAR      |
| Phothama                                 | 000003/2021    | 16/03/2021 11:49:49 | PRESTAÇÃO DE CONTAS | 10820.000009/2021 | PRESTAÇÃO DE CONTAS EM ANDAMENTO |
| 🆽 Gestão 🛛 💙                             |                |                     |                     |                   |                                  |
| PROJETO                                  |                |                     |                     |                   |                                  |
| ⊞ Gestão 🗸 🗸                             |                |                     |                     |                   |                                  |
| CONVÊNIO                                 |                |                     |                     |                   |                                  |
| 🆽 Gestão 🗸 🗸                             |                |                     |                     |                   |                                  |
| <ul> <li>Convênios</li> </ul>            |                |                     |                     |                   |                                  |
| <ul> <li>Processos de Compras</li> </ul> |                |                     |                     |                   |                                  |
| <ul> <li>Contratos</li> </ul>            |                |                     |                     |                   |                                  |
| <ul> <li>Prestação de Contas</li> </ul>  |                |                     |                     |                   |                                  |
| RELATÓRIO                                |                |                     |                     |                   |                                  |
| III Gestão 🗸 🗸                           |                |                     |                     |                   |                                  |

Na listagem de prestação de contas, o sistema irá apresentar a você os campos: **número** da prestação, que é gerado automaticamente pelo sistema, a **data de abertura**, o **tipo de prestação**, o número do **convênio**, a qual a prestação está vinculada, e a **situação**.

| Conv@TO                                  | E ADETUC - ADMINISTRADO                                                                               |
|------------------------------------------|----------------------------------------------------------------------------------------------------|
| Bem-vindo,<br>ADMINISTRADOR              | Convênios > Prestação de Contas                                                                       |
| EMENDA                                   | PESQUISAR                                                                                             |
| 🆽 Gestão 🗸 🗸                             | Número         Data de Abertura         Tipo de Prestação         Convênio         Situação           |
| DROGRAMA                                 | 000001/2021 17/02/2021 11:43:26 PRESTAÇÃO DE CONTAS 10820.000002/2020 PRESTAÇÃO DE CONTAS REGULAR     |
|                                          | 000003/2021 16/03/2021 11:49:49 PRESTAÇÃO DE CONTAS 10820.00009/2021 PRESTAÇÃO DE CONTAS EM ANDAMENTO |
| 🖽 Gestão 🛛 💙                             |                                                                                                    |
| PROJETO                                  |                                                                                                    |
| III Gestão 🗸 🗸                           |                                                                                                    |
| CONVÊNIO                                 |                                                                                                    |
| III Gestão 🗸 🗸                           |                                                                                                    |
| Convênios                                |                                                                                                    |
| <ul> <li>Processos de Compras</li> </ul> |                                                                                                    |
| <ul> <li>Contratos</li> </ul>            |                                                                                                    |
| <ul> <li>Prestação de Contas</li> </ul>  |                                                                                                    |
| RELATÓRIO                                |                                                                                                    |
| ⊞ Gestão 🗸 🗸                             |                                                                                                    |

**Importante:** No campo de **pesquisa** você poderá filtrar a listagem pesquisando por parâmetros textuais a partir do **número** da prestação, do **tipo de prestação**, e da **situação**.

### Como visualizar os dados de cadastro da prestação de contas?

Para visualizar os dados cadastrais, acesse a listagem de prestação de contas, e em seguida clique no número da prestação desejada.

| Conv@TO                                  | =               |                                                         |                     |                   | ADETUC V ADMINISTRADOR V         |
|------------------------------------------|-----------------|---------------------------------------------------------|---------------------|-------------------|----------------------------------|
| Bem-vindo,<br>ADMINISTRADOR              | Convênios > Pre | estação de Contas                                       |                     |                   |                                  |
| EMENDA                                   |                 | ro Data de Abertura Tipo de Prestação Convênio Situação |                     | PESQUISAR         |                                  |
| 🆽 Gestão 🗸 🗸                             | Número          | Data de Abertura                                        | Tipo de Prestação   | Convênio          | Situação                         |
| PROCRAMA                                 | 000001/2021     | 17/02/2021 11:43:26                                     | PRESTAÇÃO DE CONTAS | 10820.000002/2020 | PRESTAÇÃO DE CONTAS REGULAR      |
| PROGRAMA                                 | 000003/2021     | 16/03/2021 11:49:49                                     | PRESTAÇÃO DE CONTAS | 10820.000009/2021 | PRESTAÇÃO DE CONTAS EM ANDAMENTO |
| ⊞ Gestão 🗸 🗸                             |                 |                                                         |                     |                   |                                  |
| PROJETO                                  |                 |                                                         |                     |                   |                                  |
| ⊞ Gestão 🗸 🗸                             |                 |                                                         |                     |                   |                                  |
| CONVÊNIO                                 |                 |                                                         |                     |                   |                                  |
| 🆽 Gestão 🗸 🗸                             |                 |                                                         |                     |                   |                                  |
| <ul> <li>Convênios</li> </ul>            |                 |                                                         |                     |                   |                                  |
| <ul> <li>Processos de Compras</li> </ul> |                 |                                                         |                     |                   |                                  |
| <ul> <li>Contratos</li> </ul>            |                 |                                                         |                     |                   |                                  |
| <ul> <li>Prestação de Contas</li> </ul>  |                 |                                                         |                     |                   |                                  |
| RELATÓRIO                                |                 |                                                         |                     |                   |                                  |
| III Gestão 🗸 🗸                           |                 |                                                         |                     |                   |                                  |

A visualização da prestação de contas também poderá ocorrer, acessando a listagem de convênios, e em seguida clique no número do convênio desejado.

Na visualização de cadastro do convênio, acione clique no número da prestação de contas, na aba **prestação de contas**.

| Conv@TO       | =                                                                            |                                            | ADETUC - ADMINISTRADOR           |
|---------------|------------------------------------------------------------------------------|--------------------------------------------|----------------------------------|
| Bem-vindo,    | Convênio > Visualizar                                                        |                                            |                                  |
| EMENDA        | Número<br>10820.000009/2021                                                  | Data de Abertura<br>16/03/2021 09:41:14    | Situação<br>CONVÊNIO EM EXECUÇÃO |
| ⊞ Gestão 🗸 🗸  | Órgão Concedente<br>AGÊNCIA DO DESENVOLVIMENTO DO TURISMO, CULTURA E         | ECONOMIA CRIATIVA                          |                                  |
| PROGRAMA      | Convenente<br>11.379.444/0001-04 - INSTITUTO VERDE NOVO DE DESENV            | OI VIMENTO HUMANO                          |                                  |
| ⊞ Gestão 🗸 🗸  | Objeto                                                                       |                                            |                                  |
| PROJETO       | DESCRIÇÃO DO OBJETO DO PROJETO.                                              |                                            |                                  |
| ⊞ Gestão 🗸 🗸  | <b>Ação Orçamentária</b><br>4336 - FOMENTO À PRODUÇÃO, CIRCULAÇÃO E PROMOÇÃO | DA ARTE, DA CULTURA E DO TURISMO CULTURAL. |                                  |
| CONVÊNIO      | Data de Vigência                                                             | Valor do Convênio                          | Valor Atualizado                 |
| 🆽 Gestão 🗸 🗸  |                                                                              | 10 00.000,00                               | 10 50.000,00                     |
| RELATÓRIO     | Arquivo Digital Distribuir Fiscais Visual                                    | voltar                                     |                                  |
| ⊞ Gestão 🗸 🗸  | Celebração Execução Prestação de Co                                          | ntas Histórico                             |                                  |
| DENÚNCIAS     | Número Data de Abertura                                                      | Tipo de Execução Prazo de Prestação        | Situação                         |
| 🆽 Gestão 🛛 🗸  | 000003/2021 16/03/2021 11:49:49                                              | ADIANTAMENTO 29/07/2021                    | PRESTAÇÃO DE CONTAS EM ANDAMENTO |
| MONITORAMENTO | OBSERVAÇÃO: DESCRIÇÃO DA OBSERVAÇÃO                                          |                                            |                                  |

Em seguida o sistema irá apresentar a visualização de cadastro da prestação de contas.

| Conv@TO              | =                                                            |                    |                       |                        | ADETUC 🗸 | ADMINISTRADOR ~ |
|----------------------|--------------------------------------------------------------|--------------------|-----------------------|------------------------|----------|-----------------|
|                      | Convênio > Prestação de Con                                  | tas > Visualizar   |                       |                        |          |                 |
|                      | Prestação de Contas                                          | Prazo da Prestação | Situa                 | ção                    |          |                 |
| EMENDA               | 000003/2021                                                  | 29/07/2021         | PRES                  | TAÇÃO DE CONTAS EM     |          |                 |
| ⊞ Gestão 🗸 🗸         | Convênio                                                     | Tipo de Execução   |                       |                        |          |                 |
| PROGRAMA             | 10820.000009/2021                                            | ADIANTAMENTO       |                       |                        |          |                 |
| 🆽 Gestão 🖌 🗸         | Objeto do Convênio<br>DESCRIÇÃO DO OBJETO DO PROJETO.        |                    |                       |                        |          |                 |
| PROJETO              | Ações Executadas<br>DESCRIÇÃO DAS AÇÕES EXECUTADAS.          |                    |                       |                        |          |                 |
| 🆽 Gestão 🛛 🗸         | Metas Executadas                                             |                    |                       |                        |          |                 |
|                      | DESCRIÇÃO DAS METAS EXECUTADAS                               |                    |                       |                        |          |                 |
| CONVÊNIO             | O objeto foi alcançado?                                      |                    |                       |                        |          |                 |
| 🎟 Gestão 🛛 👻         | INTEGRALMENTE                                                |                    |                       |                        |          |                 |
| RELATÓRIO            | Beneficios Alcançados<br>DESCRIÇÃO DOS BENEFÍCIOS ALCANÇAI   | DOS                |                       |                        |          |                 |
| ⊞ Gestão 🗸 🗸         | Dificuldades Encontradas<br>DESCRIÇÃO DAS DIFICULDADES ENCON | TRADAS.            |                       |                        |          |                 |
| DENÚNCIAS            | Observação                                                   |                    |                       |                        |          |                 |
| 🆽 Gestão 🗸 🗸         | DESCRIÇÃO DA OBSERVAÇÃO                                      |                    |                       |                        |          |                 |
| MONITORAMENTO        | Alterar Arquivo Digital Sut                                  | ometer Recomendaç  | ões Prorrogar Prestaç | vao Voltar             |          |                 |
| ⊞ Gestão 🗸 🗸         | Históricos                                                   |                    |                       |                        |          |                 |
| ADMINISTRAÇÃO        | Arquivos Digitais                                            |                    |                       |                        |          |                 |
| 🌐 Tabelas Gerais 🛛 💙 | NÃO HA REGISTROS CADASTRADOS.                                |                    |                       |                        |          |                 |
| 🆽 Segurança 🛛 🗸      | Relatório de Execução<br>NÃO HÁ REGISTROS CADASTRADOS.       |                    |                       |                        |          |                 |
| 🖽 Credenciamento 🗸 🗸 | Pareceres<br>NÃO HÁ REGISTROS CADASTRADOS.                   |                    |                       |                        |          |                 |
|                      | Distribuição                                                 |                    |                       |                        |          |                 |
| 🖽 Convénios 🔍 🗸      | NÃO HÁ REGISTROS CADASTRADOS.                                |                    |                       |                        |          |                 |
|                      | Recomendações CGE<br>NÃO HÁ REGISTROS CADASTRADOS.           |                    |                       |                        |          |                 |
|                      | Histórico                                                    |                    |                       |                        |          |                 |
|                      | # Situaçi                                                    | io                 | Data                  | Usuário                | Arquivo  | Permanência     |
|                      | 001 PRESTAÇÃO DE CONTA                                       | S EM ANDAMENTO     | 16/03/2021 11:49:49   | ADMINISTRADOR DO SISTE | MA       | 0               |
|                      |                                                              |                    |                       |                        |          |                 |

**Atenção:** As funcionalidades apresentadas na visualização de cadastrado da prestação de contas poderão variar de acordo com o perfil do usuário logado.

## Acesso Livre

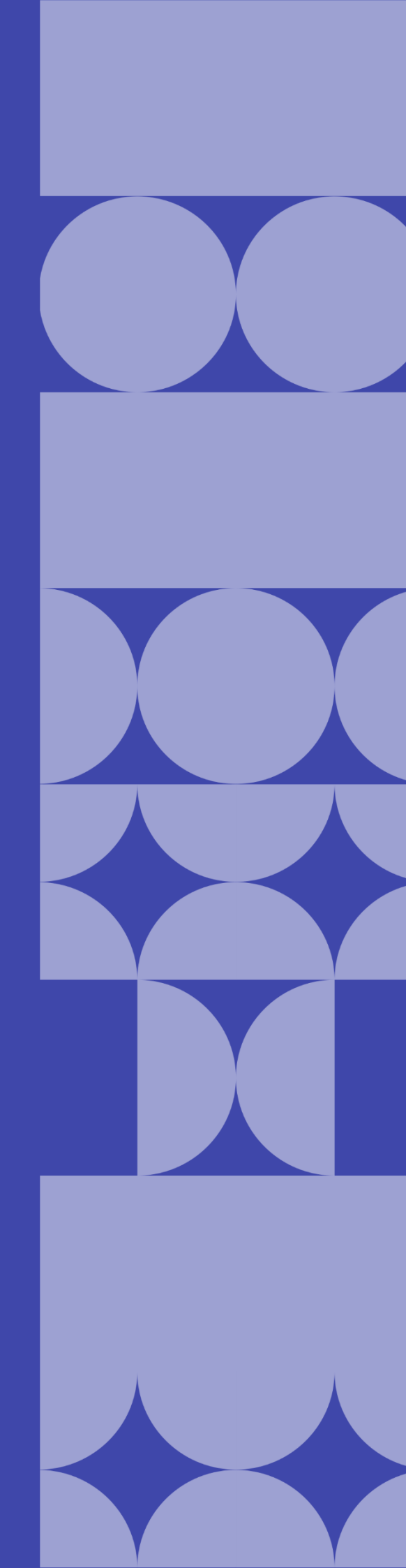

O Acesso Livre possibilita o acesso a informações geradas no sistema CONV@TO sem a necessidade de possuir uma credencial de acesso. No acesso livre você pode realizar consulta dos convênios e parcerias celebrados pelo Governo do Estado do Tocantins, bem como o acompanhamento de emendas destinadas e projetos cadastrados, consultar todas as instituições credenciadas, verificar autenticidade de documentos assinados eletronicamente, e registrar uma denúncia e/ou reclamação.

| Ac | esso Livre                      |
|----|---------------------------------|
| С  | Consultar Emendas               |
| С  | Consultar Projetos              |
| С  | Consultar Convênios & Parcerias |
| С  | Consultar Ente & Entidades      |
| D  | enúncias & Reclamações          |
| V  | /erificar Assinaturas           |

- Consultar emendas permite a consulta das emendas destinadas pelos deputados;
- Consultar projetos permite a consulta dos projetos cadastrados;
- Consultar convênios e parcerias permite a consulta de convênios e parcerias celebrados;
- **Consultar ente e entidades** permite a consulta de ente e entidades cadastradas no sistema;
- **Denúncias e reclamações** permite que você registre uma denúncia e/ou reclamação;
- Verificar assinaturas permite que você verifique a autenticidade dos documentos assinados pelo sistema de convênios.

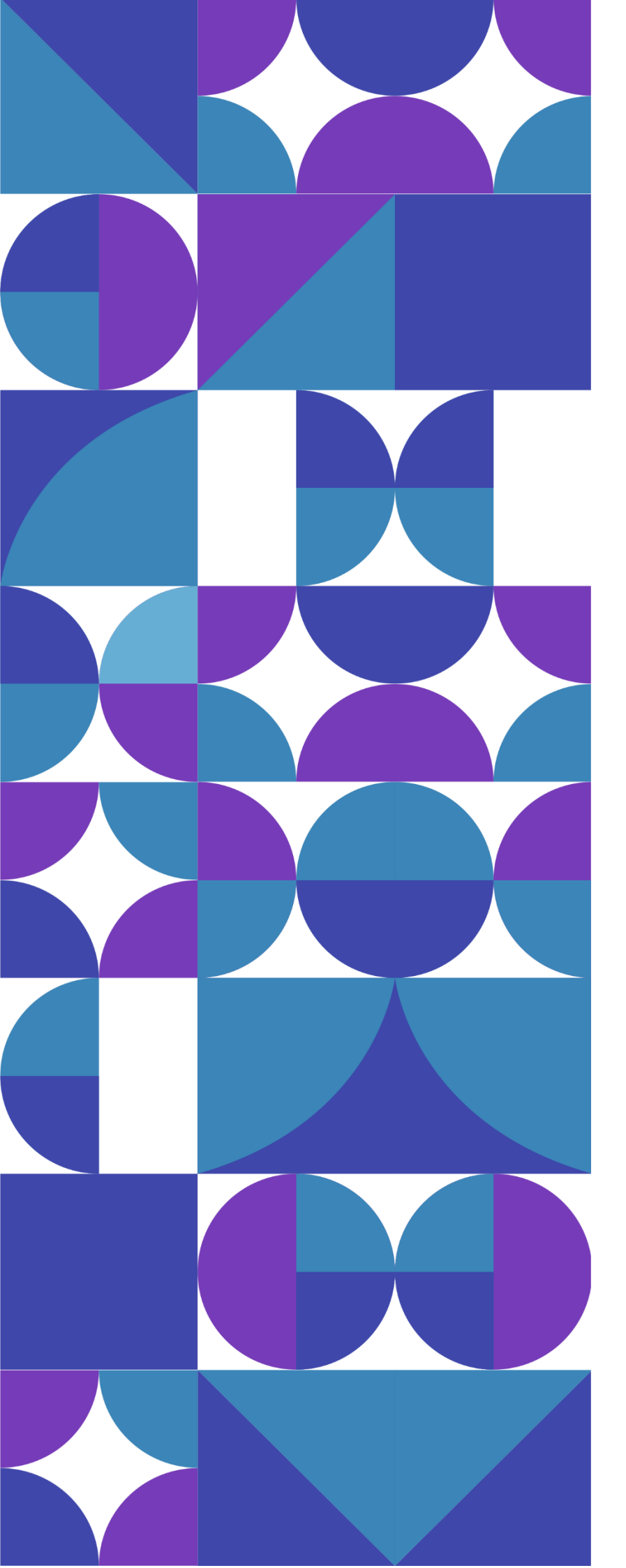

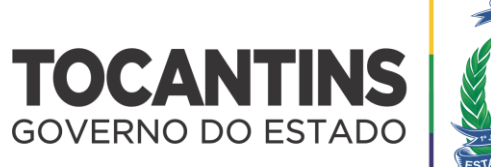

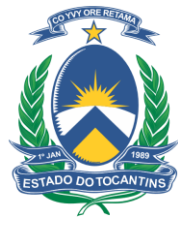